# <u>ポータル(Hoppii)</u> 「職員向け基本操作マニュアル」

第1.6版

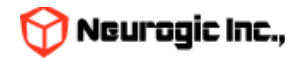

# はじめに

- 本マニュアルは、ポータル(Hoppii)(以下ポータル)の職員向けの基本操作マニュアルです。
- ポータルでは、大学からの掲示板への掲示や、メッセージのやりとり、スケジュール管理等が行えます。
- また、時間割から学習支援システムであるWebClassへのログイン、シングルサインオンを利用しての各システムの入口としても使用できます。
- 学生検索などの機能で個人情報も確認できますので、パスワードは誰にも知られないように、厳重に管理してください。
- ポータルは教務情報システム、LMSと相互に連携し、必要な情報を適宜提供するシステムです。

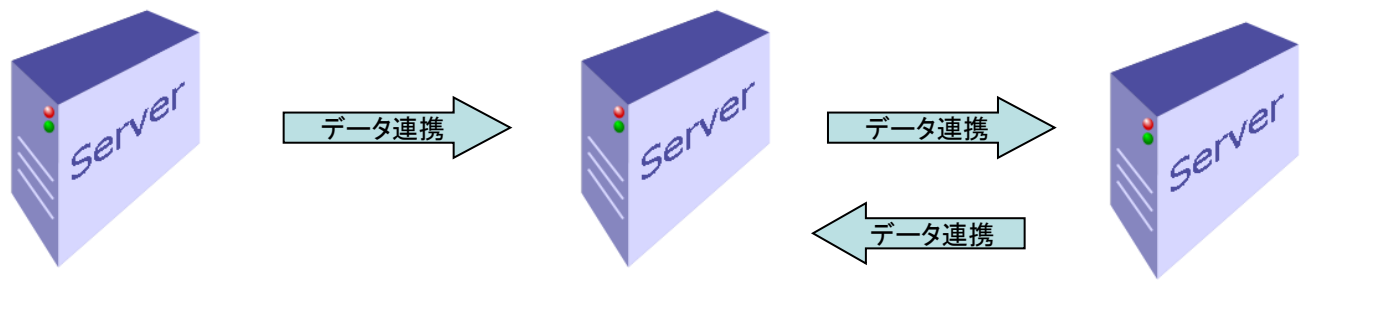

教務システム 通教システム 全学ネットワークシステム ポータルサイト(Hoppii)

学習支援システム (Ims2025・WebClass)

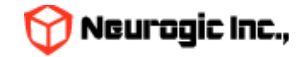

## システム要件

| 対応OS・機種                | ブラウザ                        |
|------------------------|-----------------------------|
| Microsoft Windows 10以降 | Microsoft Edge              |
| Microsoft Windows 11   | Chrome                      |
| Mac OS X               | FireFox<br>Chrome<br>Safari |
| Linux                  | FireFox<br>Chrome           |
| スマートフォン                | SSL通信に対応した標準ブラウザ            |

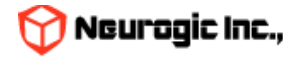

用語集

#### 本マニュアルで、使用される用語です。

| 用語                     | 説明                                                                                                    |
|------------------------|----------------------------------------------------------------------------------------------------|
| 授業情報                   | 教務情報システム上の科目マスタ、時間割マスタの情報、Webシラバスの授業情報のデータ部分のこと                                                                       |
| 講義内情報                  | 授業の担当教職員が入力する授業の詳細な内容のデータ部分のこと                                                                                        |
| ポータル(Hoppii)           | 本ポータルサイト(Hosei portal to pick up information)。学習管理システムや教務情報システムからのデータ<br>連携などを行っているほか、学生が利用する様々なシステムやサイトをひとまとめにしています。 |
| 学習支援システム<br>(WebClass) | 教材の配付、レポートや小テスト、授業に関するお知らせ等を行う授業補助システムで、ポータル(Hoppii)と組<br>み合わせて使用します。                                                 |
| ロール                    | 教員、職員、学生などの職制や身分を指します。ポータルでは利用可能な機能をロール単位で管理しています。                                                                    |

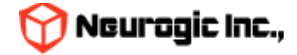

機能一覧

#### 主な機能の一覧です。

| No | 機能名       | 説明                                                       |  |  |
|----|-----------|----------------------------------------------------------|--|--|
| 1  | ログイン      | IDとパスワードを入力することにより、自分専用の統合認証アカウントで、ポータルに<br>ログインできます。    |  |  |
| 2  | トップページ    | ポータルログイン後に最初に表示される画面です                                   |  |  |
| 3  | Web揭示板    | 掲示板の対象者をロールや組織などを指定して掲示可能な機能です                           |  |  |
| 4  | メッセージ     | ポータル内で行える電子メールのような機能です。設定すると電子メールへの自動転送も<br>行えます         |  |  |
| 5  | スケジュール    | 時間割と連携したスケジュール機能です<br>個人スケジュールだけでなく他の人のスケジュールを確認したりも可能です |  |  |
| 6  | 時間割       | 教務システム、学習支援システムと連携して時間割情報を表示します                          |  |  |
| 7  | 学生検索      | 教務システムから連携して学生の検索が可能です                                   |  |  |
| 8  | 教職員検索     | 教務システムから連携して教職員の検索が可能です                                  |  |  |
| 9  | 教室予約      | 教室の時限単位、時間指定での予約をおこなうシステムです。                             |  |  |
| 10 | 休講・補講情報管理 | 休講、補講の一覧表示・検索が可能です                                       |  |  |
| 11 | 個人設定      | メール転送設定やデザインの変更などを行えます。                                  |  |  |

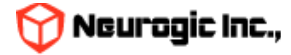

### ポータルへの接続方法

ポータルは、インターネットに接続されているパソコンか、ネット通信が可能なスマートフォン等から、 以下の方法を用いて利用できます。

- 1. パソコンでの使用方法
  - ①パソコンを立ち上げて、「2.システム要件」でサポートされているブラウザアプリケー ションを起動します。
  - ②アドレスバーに、「https://hoppii2025.hosei.ac.jp」を入力して、移動します。
  - ③Loginボタンクリックで認証画面が表示されますので統合認証アカウントでログインをお こなってください。
  - ④ログインが成功するとポータルのトップページが表示されます。
  - ポータルに移動後、ブラウザの「お気に入り(ブックマーク)」に登録しておくと、便利に 使用できます。
- 2. スマートフォンでの使用方法
  - ①スマートフォンのブラウザを立ち上げてアドレスバーに、
     「https://hoppii2025.hosei.ac.jp」を入力して、移動します。
  - ②Loginボタンクリックで認証画面が表示されますので統合認証アカウントでログインをお こなってください。
  - ③ログインが成功するとポータルのトップページが表示されます。

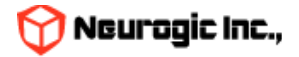

ログイン

ポータルを使用するために、ログインを行います。 認証画面よりログインをおこなってください

| LOGIN                                    |                                             |
|------------------------------------------|---------------------------------------------|
|                                          | Copyright(c) neurogic. All rights reserved. |
| と この この この この この この この この この この この この この | ユーザーアカウント・パスワード入<br>カを入力し統合認証でログインしま<br>す   |
| ログイン(Login)                              |                                             |

• ログインが成功するとポータル(Hoppii)トップページが自動的に表示されます。

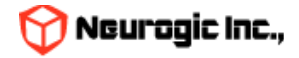

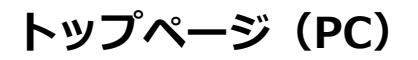

| ログイン                 | ノしたポータルのト <u>、</u>                                                                           | ップページです                                                              |                                                                                                    | ヘッダーエ                                                       | .U <i>ア</i>      |                                                                  |                  |           |
|----------------------|----------------------------------------------------------------------------------------------|----------------------------------------------------------------------|----------------------------------------------------------------------------------------------------|-------------------------------------------------------------|------------------|------------------------------------------------------------------|------------------|-----------|
|                      | <u></u>                                                                                      | レトップ   掲示板   メ                                                       | ッセージ スケジュール                                                                                                    | 時間割 デジタル目                                                   | 6箱  学生検索  4      | 🧘 最終ログイン2022.02<br>(講・補講情報管理   個)                                | 2.13 18:16:08    | <u>ログ</u> |
| メニューエリア              | <u>スケジュール</u><br><u>2月13日(日)</u><br>イベント = 時間割情                                              | <u>2月14日</u> (月)<br><sup>●</sup> 報 ■ 休講 ■ 補講 ■ 時                     | <u>2月15日</u> (火)<br><sup></sup><br>問制変更                                                                                     | <u>2月16日</u> (水)                                            | <u>2月17日</u> (木) | <u>2月18日</u> (金)                                                 | <u>2月19日</u> (土) |           |
| フルガジェット<br>エリア       | <u> お知らせ</u>                                                                                 |                                                                      | <u>メッセージ</u>                                                                                                    |                                                             |                  | リンクメニュー                                                          |                  |           |
| スモール<br>ガジェット<br>エリア | <u>掲示板</u><br>掲載日 2022.01.21 掲載者 平時<br>(まずこれを読んでね)<br>クリルは、テスト運用中<br>か))(大学 お知らせ)<br>他合計1件の知 | <sup>局 教務課</sup> ☆<br>【重要】注意事項 ※UEC<br><u>Þです(一部の教職員の</u><br>未読があります | <u>メッセージー質</u><br>(新着3件)<br>(新着3件)<br><u>条</u> ⊠ 送信日<br><u>メッセージジ</u><br>発信者<br><u>条</u> ⊠ 送信日<br><u>メッセージジ</u><br>発信者 ポータル | 件名<br>(2022/02/10<br>2〇関係 緊急<br>(2022/01/24<br>(信試験)<br>管理者 | ▲<br>  添付<br>-   | 職員用リンク<br>Google<br>関連サイト<br>・ <u>WebClass</u><br>・ <u>附属図書館</u> |                  |           |
|                      |                                                                                              |                                                                      | 売1日日 バータル                                                                                                    | 8-注口                                                        |                  |                                                                  |                  |           |

- ポータルのトップ画面は大きく分けて3つのエリアで構成されています。
  - ヘッダー及びメニューエリア
  - フルガジェットエリア
  - スモールガジェットエリア

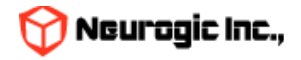

### トップページ

ヘッダーエリア及びメニューエリア

ヘッダーエリアはログインしている人の情報や、複数ロールを持っている 場合の切り替え、ログアウトなどのアンカーが表示されます。 メニューエリアはポータルの各機能を呼び出すメニューが表示されるエリアです。 このエリアはどの画面でも常に表示されます。

フルガジェットエリア

ポータルの中で使用頻度の高いスケジュール、時間割の情報がブラウザの横幅表示いっぱいで表示されるエリア です。ガジェットと呼ばれる各機能パーツを閉じたり、開いたりすることができます。 フルガジェットエリア内のガジェット同士であれば並べ替える事ができます。 ※初期状態では職員用トップページには時間割表示を行っておりません。 スケジュール内には該当日の時間割の時限情報が表示されます。

スモールガジェットエリア

掲示板やメッセージの新着情報、リンク集等をガジェットと呼ばれるパーツで表示するエリアです。 各パーツはスモールガジェットエリア内で自由に並べ替える事が可能です。

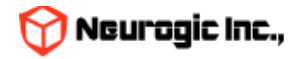

# ヘッダー及びメニューエリア □グイン情報 □グアウトアンカー ★ Ekin グイン2021.12.16 15:50:05 事務局 牧務課 ■グアウト ボータルトップ | お知らせ | メッセージ | スケジュール | 時間割 | 数室予約 | デジタル目安箱 | 学生検索 | 個人設定 メニュー

ポータルのヘッダーエリアは上記の図のような内容で構成されています。このエリアはポータルのどの機能に移動した際にも表示されます。

ログイン情報

現在ログインしている人の情報を表示します。

ログアウト

ポータルからログアウトする際にクリックします。 ※ポータルのログインは統合認証で管理されています。ポータルからログアウトをおこなっても お使いのブラウザは統合認証にログインした状態となっています。 離席の際には必ずブラウザを終了させるようにしてください。

ポータルメニュー(職員用)

- ・Web掲示板
- ・メッセージ
- ・スケジュール
- ・時間割
- 教室予約
- ・ 学生検索
- ・個人設定

をクリックすると各画面が表示されます

※オプション

ロール選択スイッチ(複数のロールを持っている場合のみ表示されます) ロール選択スイッチをクリックすることで、他ロールへの切り替えができます。

ユーザー切り替えスイッチ

スイッチユーザー設定がされている場合、ログイン後に設定された別ユーザーへの切り替えができます。

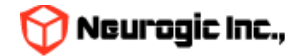

# フルガジェットエリア

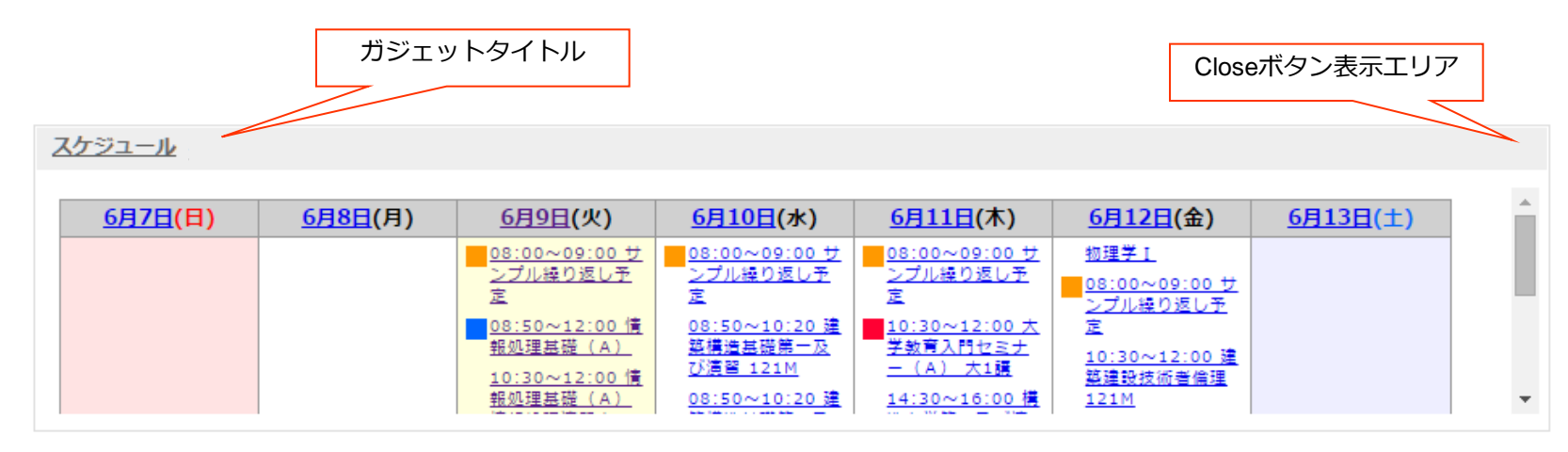

フルガジェットには共通で以下の機能があります。

ガジェットタイトルをクリックすると、関連する機能のトップ画面へ遷移します。 Closeボタンがある場合にはガジェットを閉じておく事ができます。 ガジェットタイトルの背景部分をドラッグする事でフルガジェット内でガジェット同士の移動が可能です。

職員向けのフルガジェットとしては初期状態ではスケジュールを表示しています。 ここでは予定の確認のみ可能です。各予定のクリックで詳細内容が表示されます。

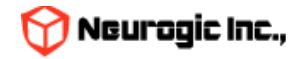

# スモールガジェットエリア

|                                                                                                    |                                                                                                   | ガジェットタイトル                                               |
|----------------------------------------------------------------------------------------------------|---------------------------------------------------------------------------------------------------|---------------------------------------------------------|
| お知らせ                                                                                                 | <u>Xyt-9</u>                                                                                      | リンクメニュー                                                 |
| <u>掲示板</u><br>掲載日 2022.01.21 掲載者 事務局 教務課 🏠                                                           | <u>メッセージー覧</u><br>(新着3件)                                                                          | ▲ 職員用リンク<br>Google                                      |
| <u>(まずこれを読んでね)(重要)注意事項</u><br><u>ポータルは、テスト運用中です(一部の教職員の</u><br><u>み))(</u> 大学 お知らせ)<br>他合計1件の未読があります | 件名<br>▲ 図 送信日2022/02/10<br>Re: ウェブシス関係 緊急<br>発信者<br>▲ 図 送信日2022/01/24<br>メッセージ送信試験<br>発信者 ポータル管理者 | 1茶ft]<br>-<br>-<br>-<br>-<br>-<br>-<br>-<br>-<br>-<br>- |
|                                                                                                    | 🧏 🖂 送信日2021/12/17                                                                                 |                                                         |

スモールガジェットには共通で以下の機能があります。

ガジェットタイトルをクリックすると、関連する機能のトップ画面へ遷移します。

Closeボタンがある場合にはガジェットを閉じておく事ができます。

ガジェットタイトルの背景部分をドラッグする事でスモールガジェット内でガジェット同士の移動が可能です。

職員向けのスモールガジェットとしては初期状態では新着掲示板、新着メッセージ、リンクメニューを表示しています。

新着掲示板のタイトルをクリックすると掲示板の内容がポップアップ表示されます。 星マークのついている掲示板は重要度の高い掲示板です。詳細については掲示板機能で後述します。

新着メッセージのタイトルをクリックするとメッセージの内容がポップアップ表示されます。 !マークのついているメッセージは緊急度の高いメッセージ、時計マークのついているメッセージは締め切りありのものです。 詳細についてはメッセージ機能で後述します。

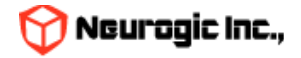

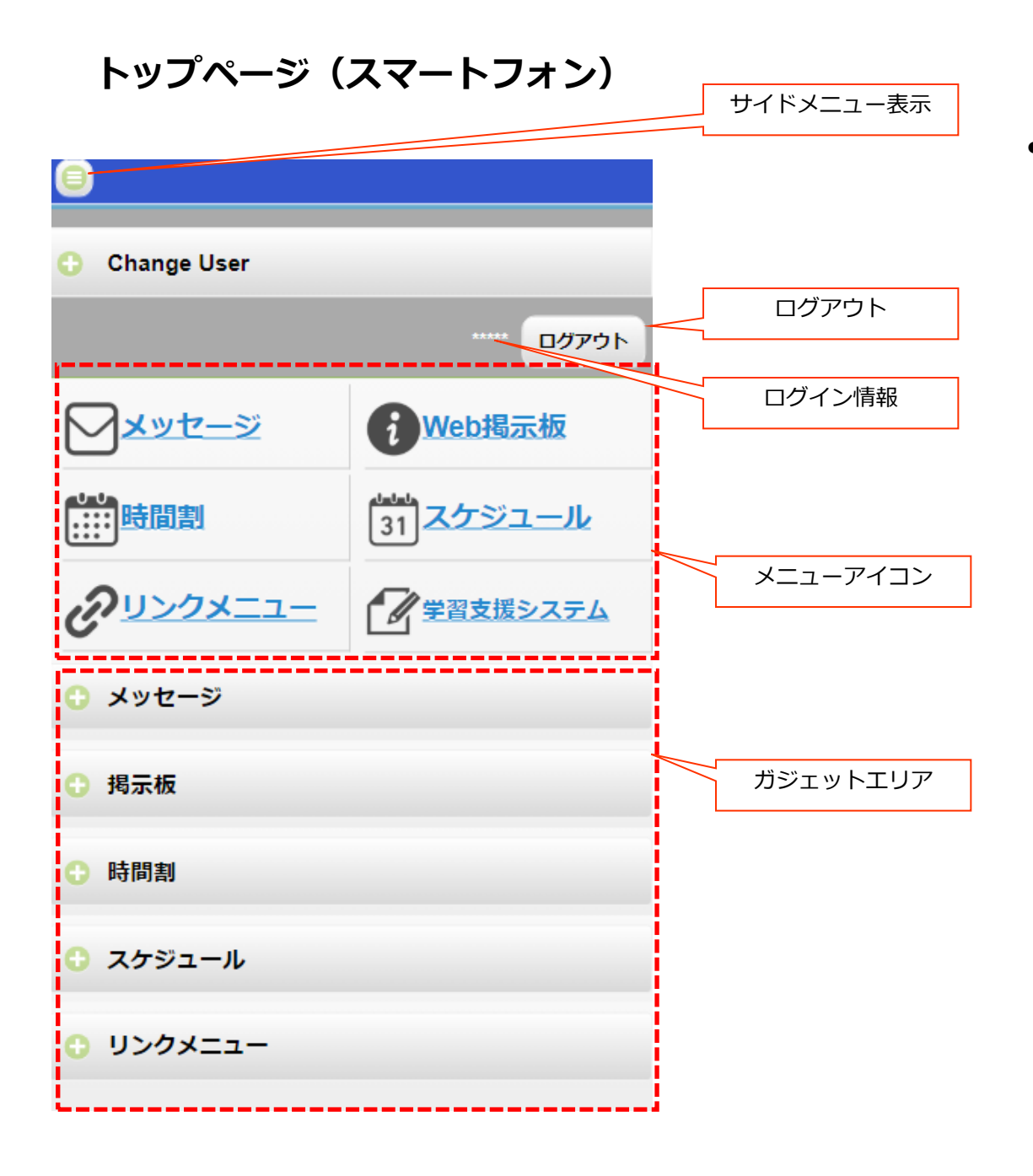

 スマートフォンでポータルに アクセスしログインすると トップページは左図のように 表示されます。

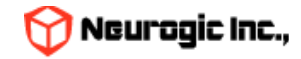

# トップページ(スマートフォン)

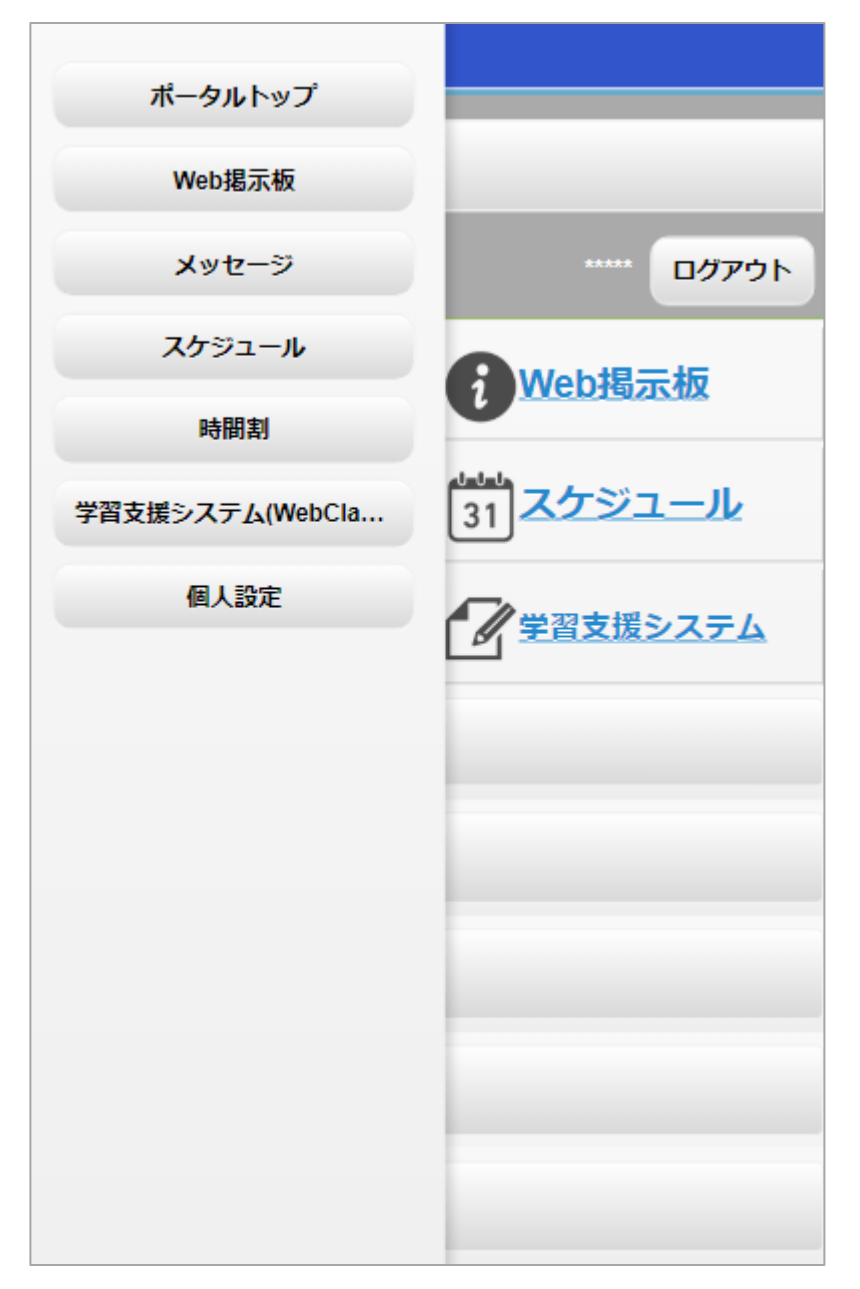

- サイドメニュー表示ボタンをクリックすると、
   メニューが左横からスライド表示されます。
   クリックすると各機能に遷移します。
- サイドメニュー以外の場所をタップすればサ イドメニューは再度非表示になります。

- アイコンのクリックでも各機能に遷移します。
- 左上から「メッセージ」「Web掲示板」
   「時間割」「スケジュール」「リンクメ ニュー」「学習支援システム(WebClass)」 です。

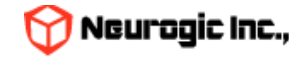

トップページ(スマートフォン)

| 8                                                                                                   |                                  | • | ガジェッ<br>マークを        |
|----------------------------------------------------------------------------------------------------|----------------------------------|---|---------------------|
| Change User                                                                                         |                                  |   | が縦に伸                |
|                                                                                                    | ***** <mark>סלקם</mark>          | • | もう一度                |
| <u>メッセージ</u>                                                                                        | <b>i</b> Web揭示板                  | ٠ | ログイン                |
| ●●●<br>●●●●<br>●●●●                                                                                 | <sup>11111</sup><br>31<br>スケジュール |   | です。ら<br>の利用の<br>ます。 |
| OUNDX==-                                                                                            | 学習支援システム                         |   |                     |
| ○ メッセージ                                                                                             |                                  | _ |                     |
| <u>メッセ</u><br>(新記                                                                                   | <u>·一ジ一覧</u><br>蒼3件)<br>∝ ∣ 10H7 |   |                     |
| ※      ※      ※      ※      祭員2025/02/18     デスト送信 20250218      原作 0.3 名称デフ<br>発展者      述所に買 inst5 | */L <u>F</u>                     |   |                     |
| 2 延 時間2025/02/18<br><u> デスト送信 20250218 時後 0.2</u><br>発発者テストネ約                                       | -                                |   |                     |
| 2                                                                                                   |                                  |   |                     |
|                                                                                                    |                                  |   |                     |

- ガジェットエリアのタイトル左端にある+ マークをタップすると、対象のガジェット が縦に伸びて内容が表示されます。
- もう一度タップすると縮小します。
- ログイン後トップ以外の機能はPC版と同様 です。タブレット以外のスマートフォンで の利用の際は横向きでの利用をおすすめし ます。

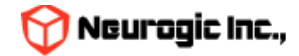

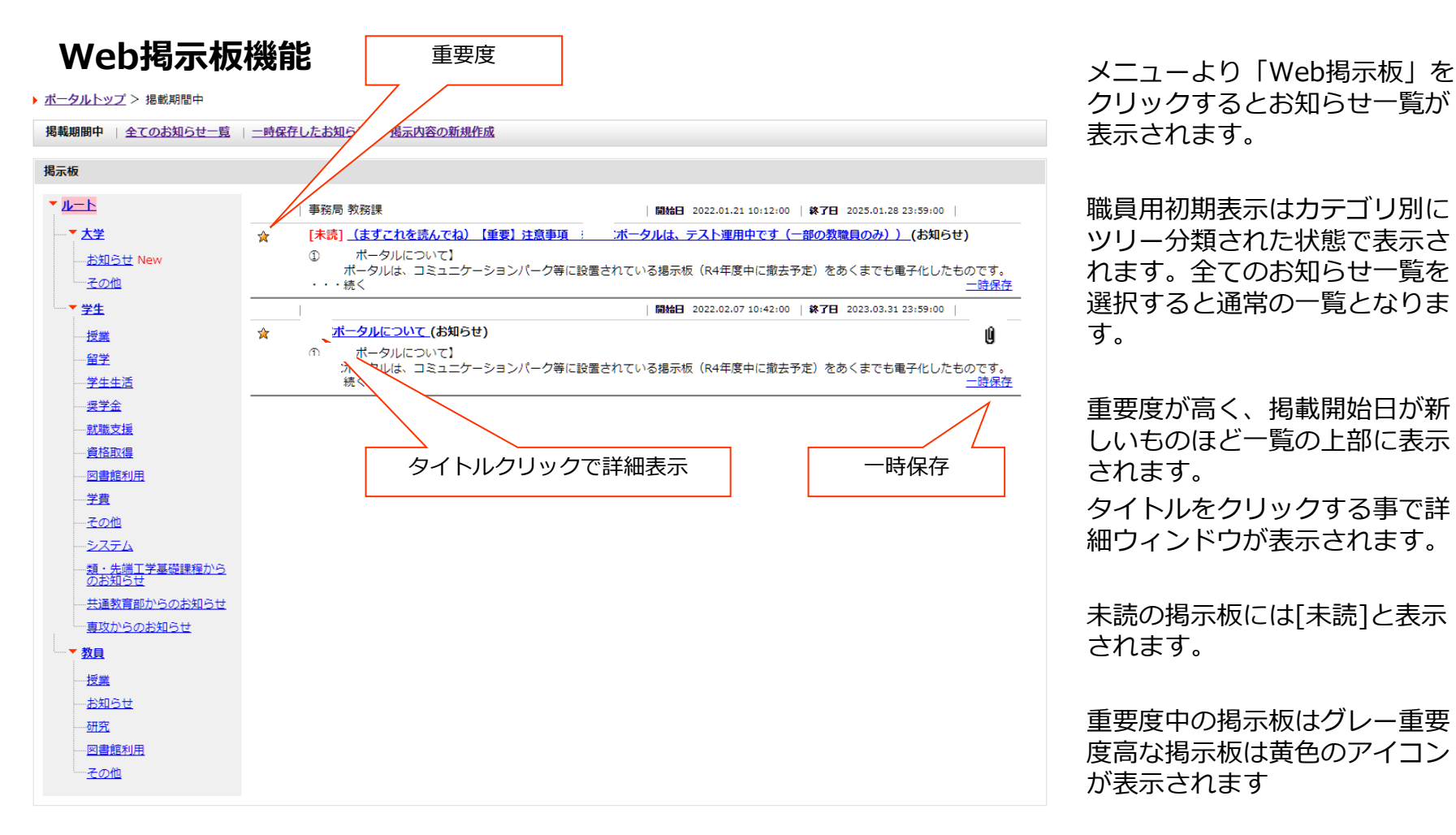

Web掲示板は掲載期間の指定内のみ表示されますが、覚えておきたいお知らせ は一時保存ができます。一時保存ボタンをクリックすることで、一時保存したお 知らせ一覧で閲覧する事が可能です。

添付ファイルがある場合にはク リップマークが表示されます。

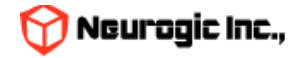

### Web揭示板機能

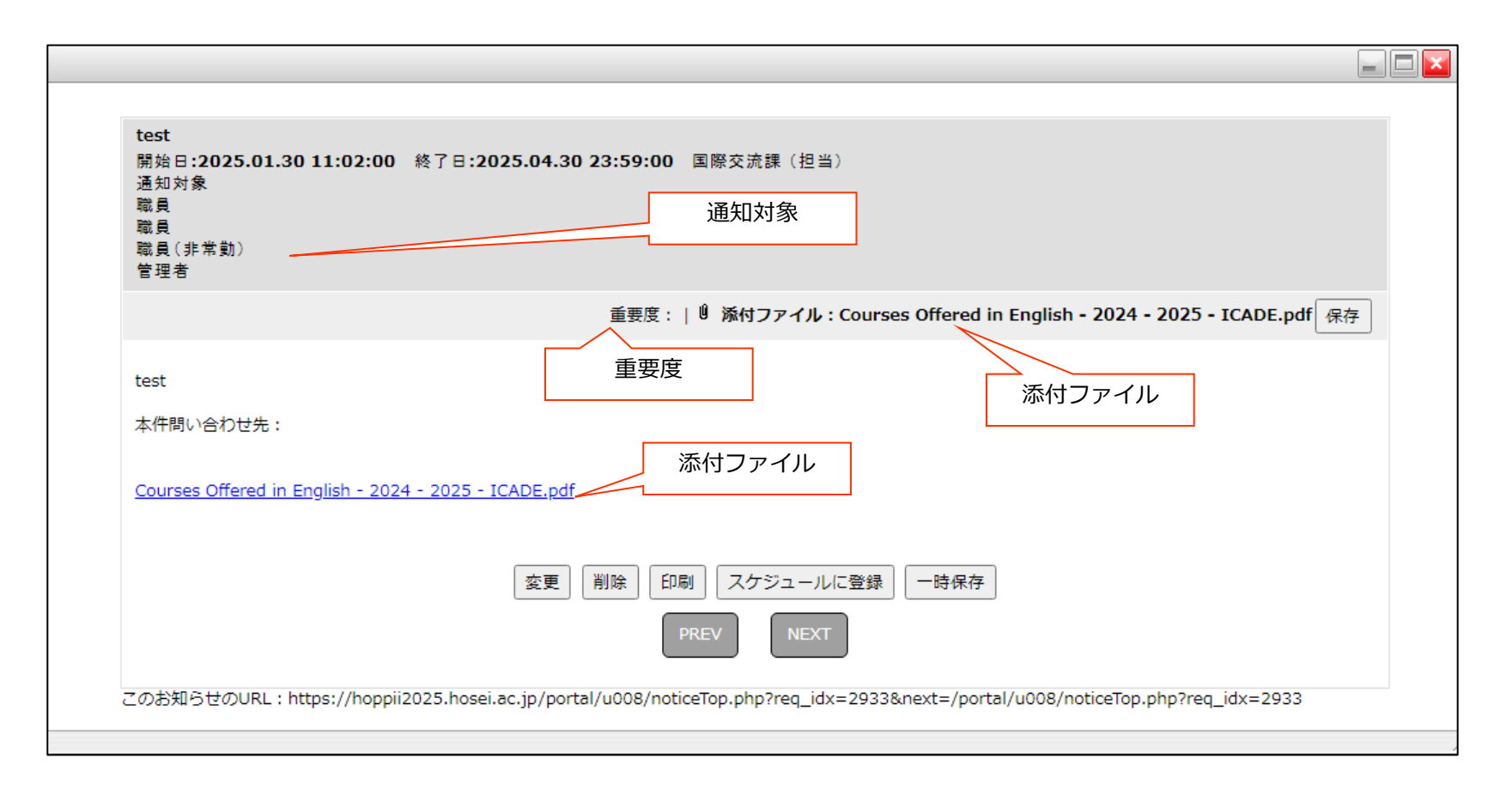

- お知らせ一覧よりタイトルをクリックすると掲示板の詳細が表示されます。
- 本文の全文、この掲示板の通知対象範囲確認、添付ファイルのダウンロードなどが可能です。また以下のような操作があります。
  - 変更ボタン・・・自分が作成した掲示板の場合の再編集ボタンです。
  - 削除ボタン・・・自分が作成した掲示板の場合の削除ボタンです。
  - 印刷ボタン・・・印刷用レイアウトに変換し、プレビューをおこないます。
  - スケジュールに登録・・・この掲示板の内容をスケジュールに登録します。
  - 一時保存・・・一時保存を実施します。

# Web掲示板でお知らせの作成機能

| 小二クルトッノ<br>学習支援システム        | Web揭示做 X<br>(WebClass) 個人         | ッセーン スクシューノ<br>L設定                        |                                     | 迷 23强目线系 | - 33至249        | 14.词·推进自我当生 |            |
|----------------------------|-----------------------------------|-------------------------------------------|-------------------------------------|----------|-----------------|-------------|------------|
| <u>ポータルトップ</u> > お知らせの新規   | 制作成                               |                                           |                                     |          |                 |             |            |
| 掲載期間中のお知らせ 全てのお            | 6知らせ一覧   一時                       | 保存したお知らせ お                                | 知らせの新規作成                            |          |                 |             |            |
| * 印は必須項目です                 |                                   |                                           |                                     |          |                 |             |            |
|                            |                                   |                                           |                                     |          |                 |             |            |
| * 件名                       |                                   |                                           |                                     |          |                 |             |            |
|                            |                                   |                                           |                                     |          |                 |             |            |
|                            |                                   |                                           |                                     |          |                 |             |            |
|                            |                                   |                                           |                                     |          |                 |             |            |
| * * 文                      |                                   |                                           |                                     |          |                 |             |            |
| **                         |                                   |                                           |                                     |          |                 |             |            |
|                            |                                   |                                           |                                     |          |                 |             |            |
|                            |                                   |                                           |                                     |          |                 |             |            |
|                            |                                   |                                           |                                     |          |                 |             | li         |
| 配信元(本件問い合わせ先)              |                                   |                                           |                                     |          |                 |             |            |
| 表示発信者                      |                                   |                                           |                                     | ※空機時は発信  | 者の所属部署          | が表示されます     |            |
|                            | 表示用AA日は 2026                      | (02)26                                    | 12 - 11                             |          |                 |             |            |
| * 志二地間                     | 表示終了日時 2025                       | /05/26                                    | 23 • : 59                           | •        |                 |             |            |
| 4X/(XR1H)                  | ※表示期間はお知ら<br>表示期間を過ぎた<br>表示期間終了後も | セトップに表示される期<br>お知らせは、過去のお知<br>参照できますので、適切 | 間となります。<br>らせ一覧に保管され,<br>に設定してください。 |          |                 |             |            |
| 情報種別                       | 学生▼                               |                                           |                                     |          |                 |             |            |
| * カテゴリ                     |                                   | ▼ 重                                       | 要度低く                                |          |                 |             |            |
| オプション                      | 🖾 メール通知設定が                        | がオンになっているユー                               | ザへメール通知                             |          |                 |             |            |
|                            | 🍞 ファイルの道                          | 訳 ファイルが選択され                               | れていません 削除                           |          |                 |             |            |
|                            | ファイルの選                            | 択 ファイルが選択され                               | れていません 削除                           |          |                 |             |            |
| 添付ファイル<br>添付可能な最大サイズは20Mです | 📄 ファイルの道                          | 択 ファイルが選択され                               | れていません 削除                           |          |                 |             |            |
|                            | ファイルの道                            | 訳 ファイルが選択され                               | れていません 削除                           |          |                 |             |            |
|                            | 📄 ファイルの選                          | 択 ファイルが選択され                               | れていません 削除                           |          |                 |             |            |
| * 通知対象                     | 全て選択 ※情報                          | システムに登録されてい                               | る方のみ通知されます                          |          |                 |             |            |
|                            | □ 教員                              | □ 大学教員                                    |                                     |          | <b>MAMR</b>     |             |            |
|                            |                                   |                                           |                                     |          | ad in the local |             |            |
|                            | ☑ 学生                              | 🖾 学生(在学)                                  |                                     |          | 対象選択            |             |            |
|                            |                                   |                                           | 登録確認                                |          |                 |             |            |
|                            |                                   |                                           |                                     |          |                 |             | ■ このページのトッ |
|                            |                                   |                                           |                                     |          |                 |             |            |

「掲示板の新規作成」をクリックする事で指定 したユーザーロールに掲示板を出す事が出来ま す。

掲示板とメッセージの大きな違いは掲示板は集 団に対して使うもので、メッセージはメールの ように個人に対して使うものです。

件名や本文、表示期間、情報種別、カテゴリー、 添付ファイルがあれば添付ファイルをつけて投 稿します。

通知対象を「学生」「職員」「教員」といった ロール単位で指定します。また対象選択で所属 部署や学部学科という単位で表示範囲を限定す る事も可能です。

| テスト (単数な変内)しばらくに表示させておく<br>開始日:2021.12.15 09:42:00 終了日:2025.03.31 23:59:<br>違知対象<br>学生(在学)<br>管理者 | 10 ポータル管理者        |        |
|---------------------------------------------------------------------------------------------------|-------------------|--------|
|                                                                                                   |                   | 重要度: 🕯 |
| テストです。                                                                                            |                   |        |
| 重要なしばらく表示しておく内容を想定                                                                                |                   |        |
| (変更) 削除                                                                                           | 印刷 スケジュールに登録 一時保存 |        |
| · 案更   削除                                                                                         | 印刷 スケジュールに登録 一時保存 |        |

また自分の作成した掲示板は再編集が可能です。 お知らせ一覧の詳細を表示した際に表示される 「変更」ボタンのクリックで再編集画面に遷移 します。

お知らせ作成時に「表示発信者」を入力すると お知らせの投稿者名を変える事ができます。未 入力時はログインしている人の所属部署名とな ります。

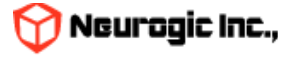

メッセージ機能

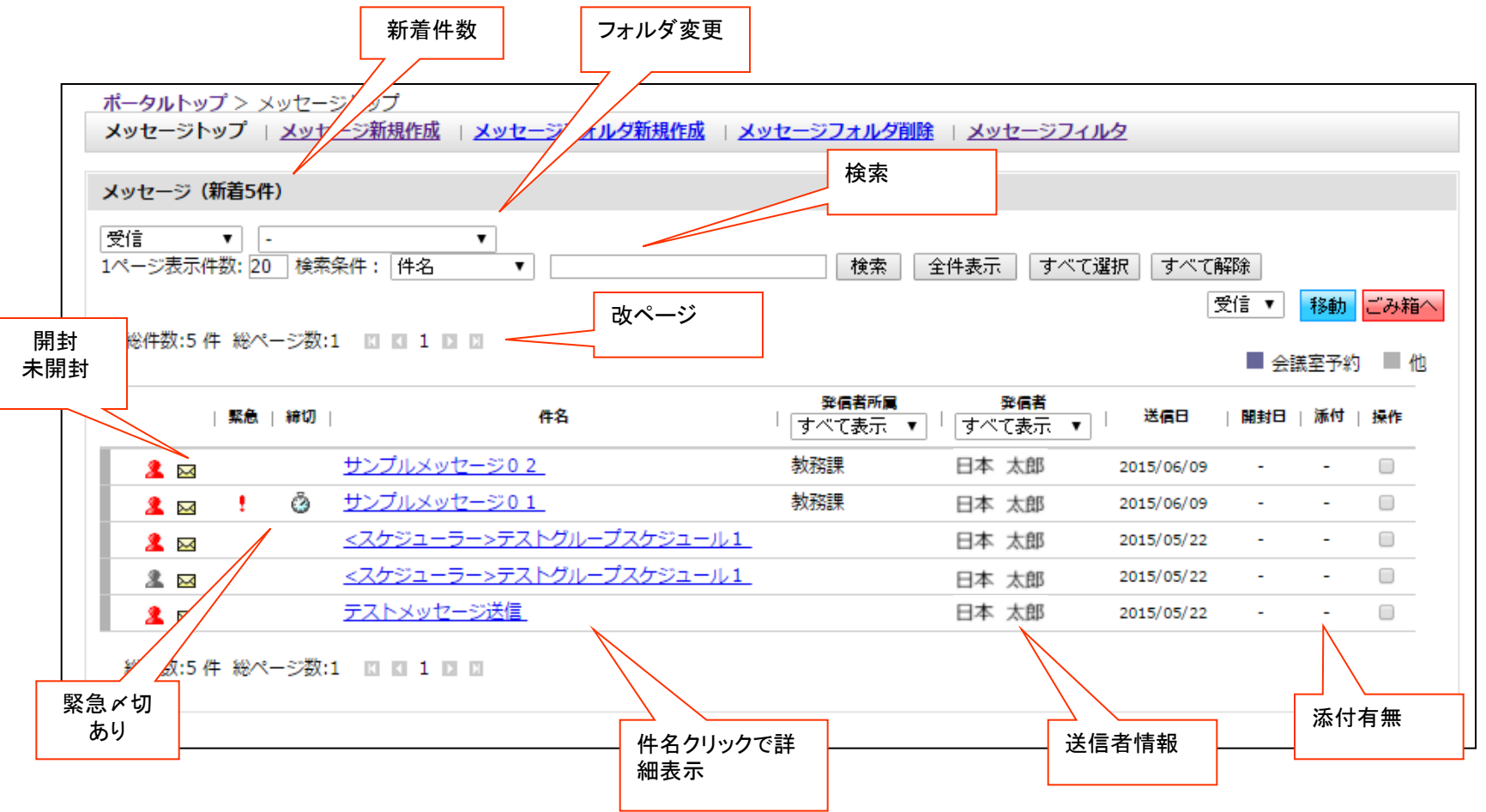

- メニューより「メッセージ」をクリックするとメッセージ一覧が表示されます。
- 件名のクリックにより、メッセージ内容の詳細が表示されます。
- メッセージは掲示板と異なり、個々人への情報送信に使用します。メールのイメージに近い機能です。
- またフォルダの作成や、特定の語句を指定してフィルターを作成する事でフォルダへの自動振り分けが可能です。

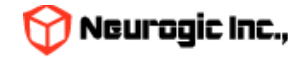

メッセージフォルダとカテゴリー

メッセージ一覧では「フォルダ」別にメッセージが日時降順で表示されます。 フォルダは、最初は、「受信」「送信」「下書き」「ごみ箱(受信)」「ごみ箱(送信)」のみです。

フォルダを新規作成する場合は、「メッセージフォルダ新規作成(下図①)」をクリックし、出てきたウインドウの「フォルダ名 (②)」に、作成したいフォルダの名前を入力し、「作成(③)」ボタンをクリックします。

※ なお、「受信」と「送信」とある「フォルダ種別」は、受信にチェックが入っていると、受信フォルダの下に、送信にチェックが入っていると送信フォルダの下に、それぞれフォルダが作られることを意味します。

※作成したフォルダは、削除することもできます。削除するとフォルダに分類していたメッセージが、受信又は送信フォルダに移動しますので、注意して下さい。

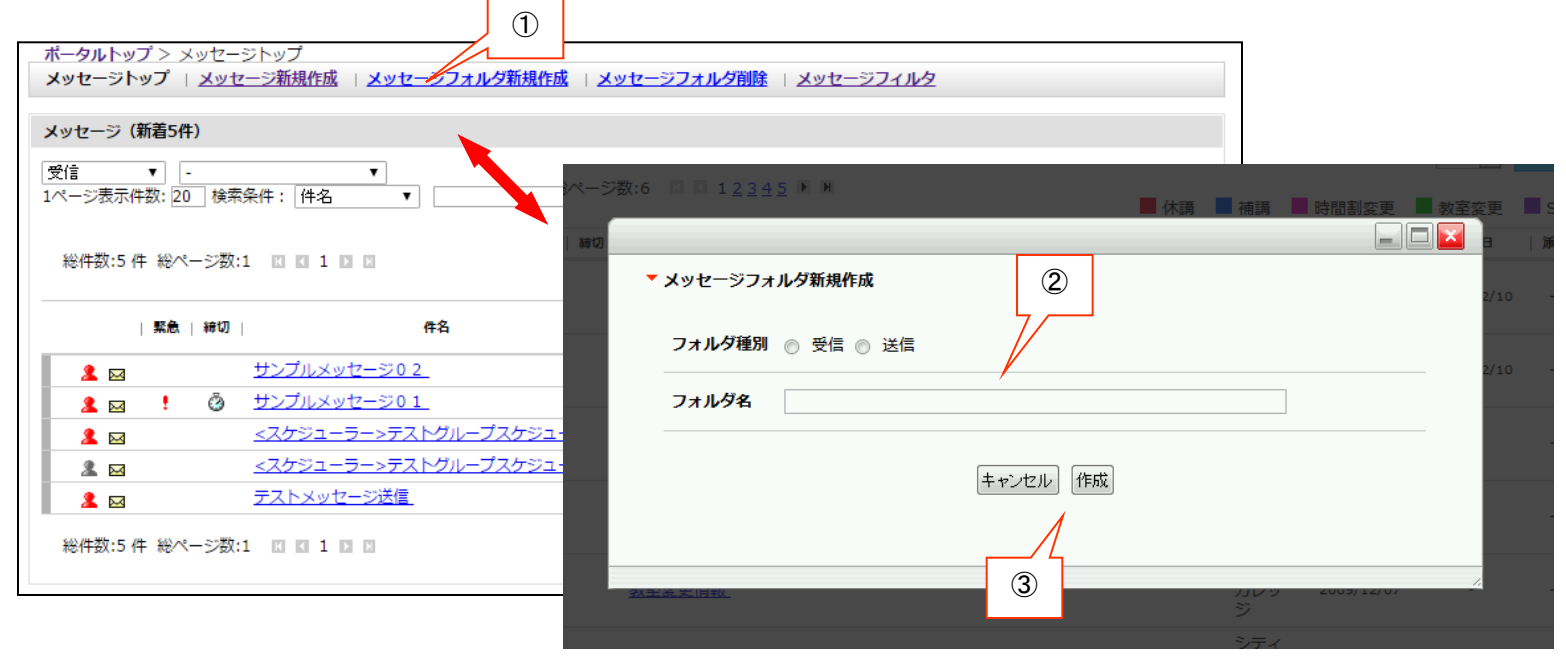

セレクトボックス(④)で、フォルダ選択すると、一覧の表示内容を切り替えることができます。 また、メッセージにはいくつかの「カテゴリー(通常メッセージや休講通知等)」があります。 セレクトボックス(⑤)で、カテゴリーの種類を選択すると、一覧の表示内容が絞り込まれます。クリックで切り替えます

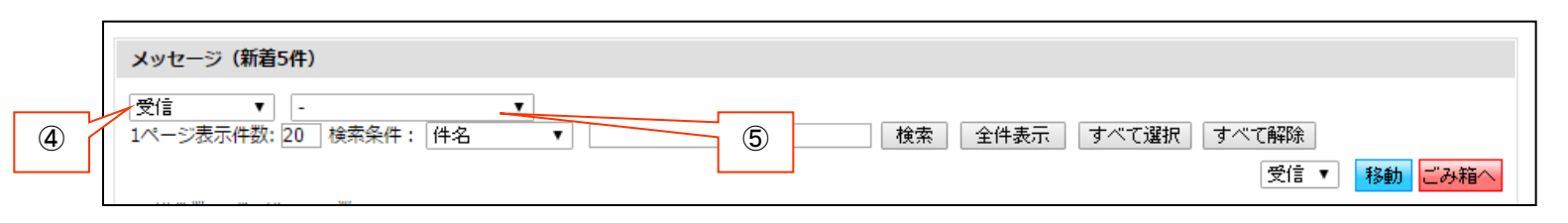

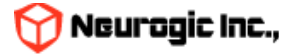

#### メッセージ検索

メッセージは、検索条件で表示する一覧を絞り込む事ができます。

テキストボックス(①)に検索対象となるもの(件名、本文など)を指定し(②)に検索する語句を入力し、「検索」ボタン(③)を クリックすると、条件に一致するものだけが一覧表示されます。

※ 語句は半角スペースで区切って複数指定する事が可能です。

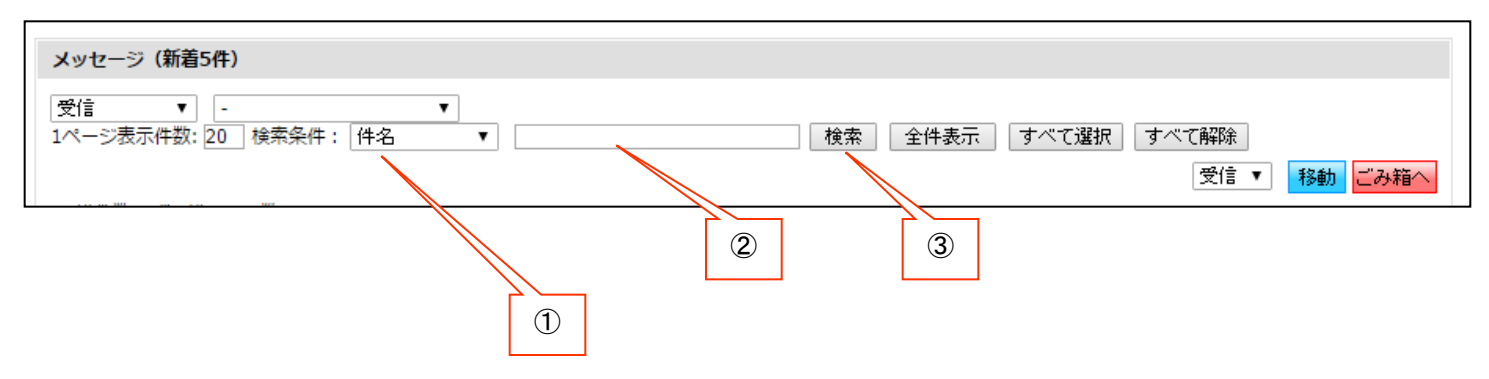

メッセージフィルタ機能

特定の語句を指定して、その語句が件名、本文、送信者名にマッチしたら自動的にフォルダ移動する設定が可能です。 受信した場合、送信した場合を選択し、他のフィルタとの優先度を指定。件名、差出人、本分の何に合致させるかを指定し フィルタリングをおこなう語句をパターン内容に入力します。振り分け先フォルダを指定する事で、このパターンに合致した場合に 指定フォルダにメッセージが自動的に移動します。

| ▼ メッセージフィルタ作成 |                     |     |               |
|---------------|---------------------|-----|---------------|
| * 印は必須項目です    |                     | _   |               |
| * 受信 / 送信区分   | 受信時 💌               | - 1 |               |
| * 優先度         | 1 ▼ ※数字が小さいほど優先されます |     |               |
| * パターン        | ● 件名 ◎ 差出人 ◎ 本文     |     |               |
| * パターン内容      |                     |     |               |
| * 振り分け先フォル    | 夕 受信 -              |     |               |
|               | リセット<br>確認画面へ       |     |               |
|               |                     | 6   | 👌 Neurogic Ir |

#### メッセージの詳細表示

- メッセージ一覧の「件名」をクリックすると、メッセージの詳細が表示されます。
- メッセージの詳細では以下のような操作が可能です。
- 【添付ファイル保存】:メッセージに添付されているファイルをPCに保存します。
- 【返信】 【全員に返信】:メールの返信同様に送信者に対して返信をおこないます。
- 【転送】:メッセージの内容を別の人にメッセージとして転送します。
- 【印刷】:印刷レイアウトにあわせて、メッセージ内容を印刷します。
- 【スケジュールに登録】:メッセージの内容をスケジュールに登録します。日時指定をする予定登録ウィンドウが表示されます。
- 【移動】: メッセージを任意のフォルダに移動可能です。
- 【ごみ箱】:メッセージを破棄扱いにして、ごみ箱に移動します。 發信者所屬 |緊急 | 締切 | 件名 すべて表示 ▼ サンプルメッセージ02 教務課 2 🖂 ③ サンプルメッセージ01 教務課 2 🖂 🚦 スケジューラー>テストグループスケジュール1 2 🖂 <スケジューラー>テストグルー<u>プスケジュール1</u> 2 🖂 サンプルメッセージ02 [発信者] 教務課 (職員(常勤)) 2015/06/09 15:25:30 「宛先指定」 重要度:-| 『添付ファイル:-<本文> これはサンプルのメッセージです。 これはサンプルのメッセージです。 これはサンプルのメッセージです。 これはサンプルのメッセージです。 これはサンプルのメッセージです。 返信 全員に返信 転送 印刷 スケジュールに登録 受信 ▼ 移動 ごみ箱へ

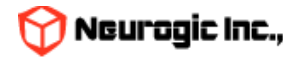

#### メッセージの新規作成 ①

メニューの「メッセージ新規作成」をクリックして下記の画面を表示します。

件名、本文、事務連絡メモ(教職員にだけ表示)、メッセージの配信日時、添付ファイル、宛先を指定して「確認画面へ」ボタンをクリック。 確認画面表示後に「送信」ボタンをクリックすると、配信日時が来た時点で送信されます。

メッセージの作成時に「返信を許可する)」が設定された場合には、学生でもメッセージへの返信が可能となります。

「表示送信者部署名」「表示送信者名」を入力すると送信者名を任意の値に変更できます。未入力時はログインしている人の部署名、個人名 で表示されます。

| > <u>メッセージトップ</u> > | > メッセージ新規作成                                           | 、そにものない  |
|---------------------|-------------------------------------------------------|----------|
| メッセージトップ トン         | メッセージ新規作成   <u>メッセージフォルダ新規作成</u>   <u>メッセージフォルダ削除</u> | 」 达信前の唯語 |
| 印は必須項目です            |                                                       |          |
| には送信せず<br>きとして保存    | 下書 下書き保存 キャンセル リセット 確認画面へ 宛先の指定                       |          |
| * 宛先指定              | 宛先を指定(複数指定可) または 所属等グループを指定 ※氏名右の 🖾 をクリックすると宛先から削除    |          |
| BCC指定               | 宛先を指定(複数指定可) または 所属等グループを指定 ※氏名右の 🖾 をクリックすると宛先から削除    |          |
| * 件名                |                                                       |          |
| * <b>本</b> 文        |                                                       |          |
| 事務連絡メモ              |                                                       |          |
| 配信日時                |                                                       |          |

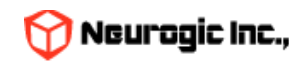

#### メッセージの宛先を指定するには「宛先を指定」または「所属等グループを指定」ボタンをクリックします。 BCCとして送信者名にいれない宛先の場合も操作は同様です。

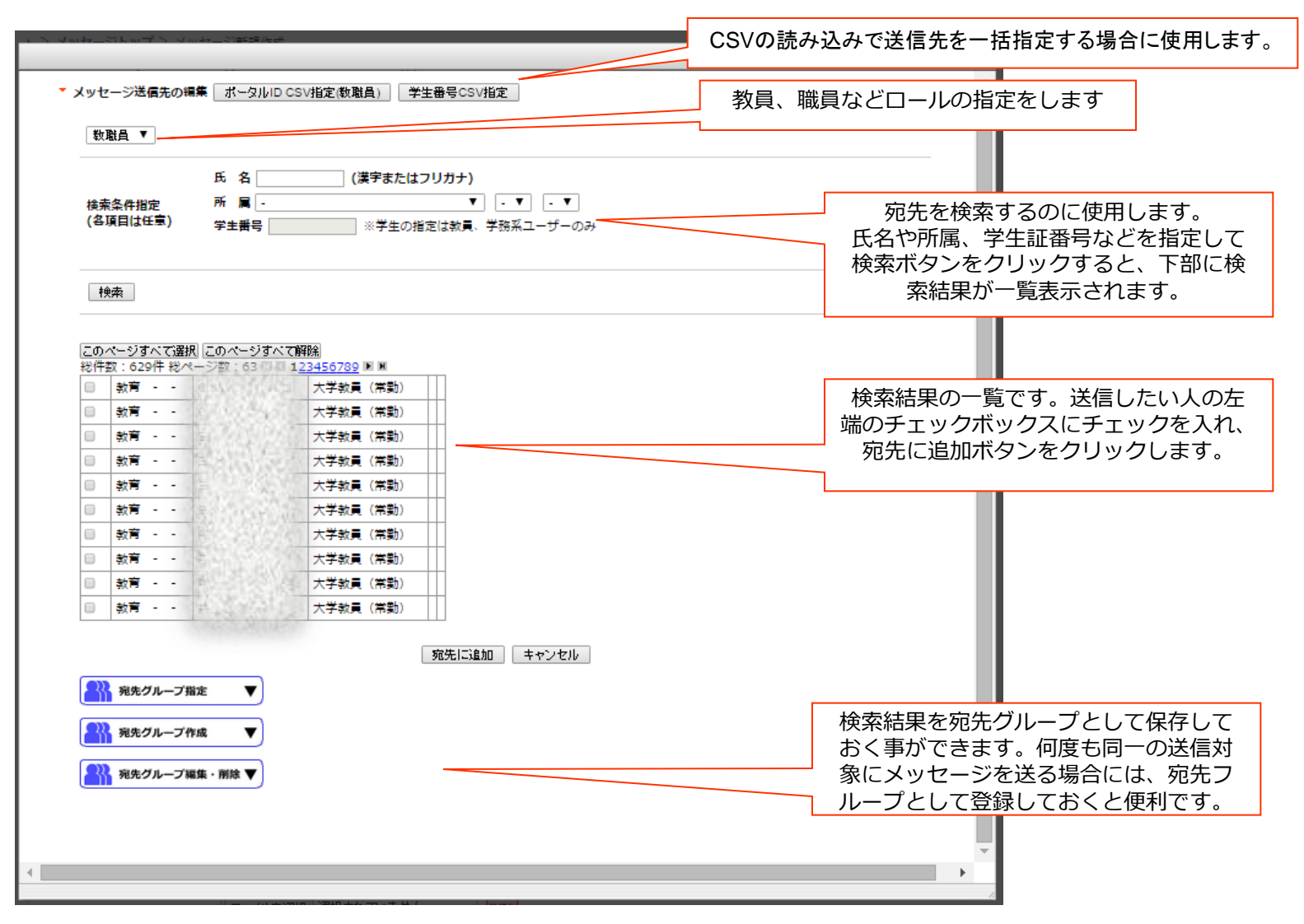

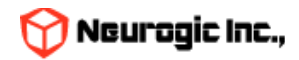

宛先に追加ボタンをクリックすると、メッセージ作成の画面に戻り、宛先に対象者名が表示されます。 名前の横のXボタンをクリックすると対象者からはずす事ができます。

|        |                    | 下書き保存                 | キャンセル リセッ     | ト確認画面へ  |             |                |  |
|--------|--------------------|-----------------------|---------------|---------|-------------|----------------|--|
| * 宛先指定 | 宛先を指定(複数指定可)<br>区, | または 所属等<br><b>区</b> , | グループを指定<br>■, | ※氏名右の 🛚 | をクリック<br>×, | すると宛先から削除<br>× |  |

「所属等グループを指定」ボタンのクリックで、所属組織に属している人一括の宛先指定も可能です。

下記のようなウィンドウが表示されますので、組織を指定して決定ボタンをクリックすると、対象組織の人が一括で宛先に入ります。

| 融員(学勤)    | •     | V V V V |        |
|-----------|-------|---------|--------|
|           | - • - |         |        |
| 🔲 職員 (常勤) |       |         |        |
|           |       |         |        |
|           |       |         |        |
|           |       |         |        |
|           |       |         |        |
|           |       |         |        |
|           |       |         |        |
|           |       |         |        |
| 4         |       |         | •<br>• |
|           |       |         |        |

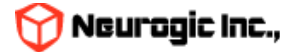

### 時間割機能

メニューで「時間割」をクリックするか、時間割のフルペインガジェットタイトルをクリックすると担当されている授業情報が表示されます。メニューより「週表示」「一覧表示」をクリックする事で、月〜土までのタイムテーブルでの表示と、一覧形式での表示が切り替わります。この際の最後の表示状態が保存され、次回時間割機能にアクセスした際には最後の表示状態で表示されます。 ※ 下図は、「週表示」をした場合の画面です。曜日・時間の決定していない授業および集中の授業は表の下部に集中・その他として表示されます。

| ▶ <u></u> #- | ▶ <u>ポータルトップ</u> > 時間割週表示               |                             |                   |   |       |        |  |  |
|--------------|-----------------------------------------|-----------------------------|-------------------|---|-------|--------|--|--|
| 時            | 間割週表示   <u>時間割一覧</u>                    |                             |                   |   |       |        |  |  |
| 時            | 間割                                      |                             |                   |   |       |        |  |  |
| G            | 2015年度後期                                |                             |                   |   |       |        |  |  |
|              | ,                                       | -                           | -                 |   |       |        |  |  |
|              | 月 (83434)建築構造動力学                        | 火                           | 水<br>[35151]線形件数Ⅱ | * |       | 上月宝后关领 |  |  |
|              |                                         |                             | 総合士1講 團 🛛         |   |       | 时间刮矸袖  |  |  |
|              |                                         |                             | 66 E X 1 89 E     |   | に虚物しる | ~ 9    |  |  |
|              |                                         | [16202]災害の科学                |                   |   |       |        |  |  |
| 2            |                                         | 111M 🖲 🔟                    |                   |   |       |        |  |  |
|              |                                         |                             |                   |   |       |        |  |  |
|              |                                         | [35300]骨組力学                 |                   |   |       |        |  |  |
| з            |                                         | 総合小1講 🗧 🛛                   |                   |   |       |        |  |  |
|              |                                         |                             |                   |   |       |        |  |  |
|              | [ <u>35156]構造力学第一及び演</u><br>署           |                             |                   |   |       |        |  |  |
| 4            | 111M S 🖬                                |                             |                   |   |       |        |  |  |
|              |                                         |                             |                   |   |       |        |  |  |
|              | <u>[35156]構造力学第一及び演</u><br>置            | [84453]耐久設計論                |                   |   |       |        |  |  |
| 5            | 111M S 💟                                | 研究室 🖲 🔟                     |                   |   |       |        |  |  |
|              |                                         |                             |                   |   |       |        |  |  |
|              |                                         |                             |                   |   |       |        |  |  |
| 6            |                                         |                             |                   |   |       |        |  |  |
|              |                                         |                             |                   |   |       |        |  |  |
| 7            |                                         |                             |                   |   |       |        |  |  |
| 1            |                                         |                             |                   |   |       |        |  |  |
| -            |                                         |                             |                   |   |       |        |  |  |
| 2            | <b>中講義など</b><br>1015年度後期 83422 建築建設工学結別 | 演習及び実験 B(全教員(A)) 国          | W                 |   |       |        |  |  |
| 2            | 015年度後期 83424 建築建設工学特別                  | <u>演習及び実験  日</u> (全教員(A)) 国 |                   |   |       |        |  |  |
| 2            | 015年度 後期 H2206 <u>構造力学第一およ</u>          | :び演習 🔳 🔟                    |                   |   |       |        |  |  |

😭 Neurogic Inc.,

#### 週表示、一覧表示の相互切り替え

週表示、一覧表示の相互切り替えによって、下図のように表示が切り替わります。

| 2015年度 前                                                                                                    | 期▼                                                                                                    |                                                                                                    |                                                                                            |                                                                                                    |                                        |                                                                                                    |                                                                                                    |
|----------------------------------------------------------------------------------------------------|----------------------------------------------------------------------------------------------------|----------------------------------------------------------------------------------------------------|--------------------------------------------------------------------------------------------|----------------------------------------------------------------------------------------------------|----------------------------------------|----------------------------------------------------------------------------------------------------|----------------------------------------------------------------------------------------------------|
|                                                                                                    | 0                                                                                                    |                                                                                                    | -                                                                                          | +                                                                                                    |                                        |                                                                                                    | □ <u><u></u><u></u><u></u><u></u><u></u><u></u><u></u><u></u><u></u><u></u><u></u><u></u><u></u><u></u><u></u><u></u><u></u><u></u><u></u></u> |
| 1                                                                                                    | А                                                                                                    | X                                                                                                    | ★<br>建築構造基礎第一<br><u> 取び構築</u><br>121M ● ■<br>建築構造基礎第一<br><u> 取び携</u><br>2011月<br>2011日 ● ■ | =                                                                                                    |                                        | *                                                                                                    | T                                                                                                    |
| 2                                                                                                    |                                                                                                    | : <u>请報仇理英</u><br><u>我 (A)</u><br>信報処理演習室 ●<br>■                                                                                                    | 111M (1) (1)<br>111M (1) (1)<br>111M (1) (1)                                               | ★学数算入門仕<br>ナー(A)     大1頃 ● ■                                                                                                    | <u>注意</u><br>注注<br>121                 | 建設技術書倫理<br>M 🖲 🖬                                                                                                    |                                                                                                    |
| 3                                                                                                    |                                                                                                    |                                                                                                    | 121M 🖲 🖬                                                                                   |                                                                                                    |                                        |                                                                                                    |                                                                                                    |
| 4                                                                                                    |                                                                                                    |                                                                                                    |                                                                                            | <u>構造力学第二及</u> (<br>翌<br>112M ● □                                                                                                    | 22                                     |                                                                                                    |                                                                                                    |
|                                                                                                    |                                                                                                    |                                                                                                    |                                                                                            |                                                                                                    |                                        |                                                                                                    |                                                                                                    |
| 5<br>-925-97                                                                                                    | > 時間新一覧                                                                                                    |                                                                                                    |                                                                                            | 構造力字第二及(<br>2013年<br>11204 ● 同                                                                                                    | <u>び唐</u>                              |                                                                                                    |                                                                                                    |
| 5<br>-クルトップ :<br>第222表示 ()<br>第222表示 ()<br>第223表示 ()<br>第223<br>第223<br>第223<br>第223<br>第223<br>第223<br>第223<br>第22                                                                                                    | > 195231-54<br>MGRX-52                                                                                                    |                                                                                                    |                                                                                            | <u>構造力字第二次</u><br>→ → → × 用 □                                                                                                    | 2直                                     |                                                                                                    |                                                                                                    |
| 5<br>クルトップ 2<br>第22 - 5<br>第22 - 5<br>第22 - 5<br>第23 - 5<br>第23 - 5<br>第33 - 5<br>第33 - 5<br>第33 - 5<br>1 - 5<br>1 - 5 | > 바일리~월<br>MSRIX-월                                                                                                    |                                                                                                    |                                                                                            | <u>構造力字第三次</u> ()<br>1130 周 □                                                                                                    | ////////////////////////////////////// |                                                                                                    | a Jurani                                                                                                    |
| 5<br>= クルトップ 2<br>第27番天王 1<br>第3月一覧<br>015年度 約期<br>第3月号度<br>第3月号度<br>27番字期                                                                                                    | <ul> <li>時空到一覧</li> <li>時空到一覧</li> <li>●</li> <li>●</li> <li< td=""><td>MR312.<br/>· (1553년 22<br/>· (1)</td><td><b>取日納雅</b><br/>火/2</td><td><u>携造力字第二页(</u><br/>2<br/>113M (日日)<br/>文/演術功理演習<br/>至</td><td>2直<br/>取用</td><td>88000000000000000000000000000000000000</td><td><sup>0</sup> JACKEJ</td></li<></ul>                                                                                                    | MR312.<br>· (1553년 22<br>· (1)                                                                                                    | <b>取日納雅</b><br>火/2                                                                         | <u>携造力字第二页(</u><br>2<br>113M (日日)<br>文/演術功理演習<br>至                                                                                                    | 2直<br>取用                               | 88000000000000000000000000000000000000                                                                                                    | <sup>0</sup> JACKEJ                                                                                                    |
| 5<br>= クルトッズ 3<br>第加通天派 1 1<br>第第一覧<br>1015年度 創期<br>種具年度<br>27春学期<br>27春学期                                                                                                    | <ul> <li>時間副一覧</li> <li>時間副一覧</li> <li>●</li> <li>●</li> <li< td=""><td></td><td><b>取日時限</b><br/>末/2<br/>未/1</td><td>構造力学第二次(<br/>構造力学第二次)           第二次(第二次)           第二次(第二次)           第二次(第二次)           第二次(第二次)           第二次(第二次)           第二次(第二次)           7(第二次)           7(121M)</td><td><u>火液</u><br/>取員</td><td>3818158<br/>00/00/000<br/>00/00/000<br/>00/00/000<br/>00/00/000</td><td>JALANJ</td></li<></ul>                                                                                                    |                                                                                                    | <b>取日時限</b><br>末/2<br>未/1                                                                  | 構造力学第二次(<br>構造力学第二次)           第二次(第二次)           第二次(第二次)           第二次(第二次)           第二次(第二次)           第二次(第二次)           第二次(第二次)           7(第二次)           7(121M) | <u>火液</u><br>取員                        | 3818158<br>00/00/000<br>00/00/000<br>00/00/000<br>00/00/000                                                                                                    | JALANJ                                                                                                    |
| 5<br>クルトップ:<br>第1月一覧<br>第1月一覧<br>1015年度 創現<br>開講年度<br>27春学期<br>27春学期<br>27春学期                                                                                                    | <ul> <li>時記到一覧</li> <li>時記刻一覧</li> <li></li> <li></li></ul>                                                                                                    |                                                                                                    | <b>取日時間</b><br>水/2<br>赤/1<br>赤/1                                                           | <u>携造力学第二次(</u> <u>構造力学第二次(</u><br><u>構造力学第二次(</u>                                                                                                    | <u>5度</u><br>取員                        | COCO/00/00     COCO/00/00     COCO/00/00     COCO/00/00     COCO/00/00     COCO/00/00     COCO/00/00     COCO/00/00     COCO/00/00                                                                                                    | JACARJ                                                                                                    |
| 5<br>クルトッズ ><br>第270天年<br>第31一覧<br>1015年度 約期<br>開選年度<br>270万平期<br>270万平期<br>270万平期<br>270万平期                                                                                                    | > 바람포)—56<br>550237—52<br>*<br>14707<br>12708<br>35104<br>18604                                                                                                    | N級和名     1 通知近常     近年5月1日     1 通知近常法     1 通知近常法     1 通知近常法     1 日     1 日      1 日      1 日  | <b>取日時間</b><br>火/2<br>水/1<br>木/1<br>木/2                                                    | <u>構造力学第二次1</u> <u>構造力学第二次1</u><br><u>第進力学第二次1</u>                                                                                                    | <u>ジ流</u><br>教員                        | COCO/00/00     COCO/00/00      COCO/00/00     COCO/00/00      | □ <u>3∧₹8</u> ,53                                                                                                    |
| 5<br>クルトップ:<br>第31個表面(1)<br>第31個表面(1)<br>第31<br>第31<br>第31<br>第31<br>第31<br>第31<br>第31<br>第31                                                                                                    | <ul> <li>時記到一覧</li> <li>時記刻一覧</li> <li>●</li> <li>●</li> <li< td=""><td></td><td><b>取日時限</b><br/>水/2<br/>赤/1<br/>赤/1<br/>赤/2<br/>赤/2</td><td><u>構造力学第二次/</u> <u>構造力学第二次/</u>     11335 (第1日)<br/>大学型<br/>ス/121M<br/>ス/121M<br/>ス/111M     ス/111M</td><td>5度<br/>取用</td><td>Accesse     Accesse     A</td><td>JUCKET</td></li<></ul> |                                                                                                    | <b>取日時限</b><br>水/2<br>赤/1<br>赤/1<br>赤/2<br>赤/2                                             | <u>構造力学第二次/</u> <u>構造力学第二次/</u> 11335 (第1日)<br>大学型<br>ス/121M<br>ス/121M<br>ス/111M     ス/111M                                                                               | 5度<br>取用                               | Accesse     Accesse     A | JUCKET                                                                                                    |
| 5<br>- クルトップ :<br>第270天 : 1<br>第370天王 : 1<br>第370天王 : 1<br>第370<br>第370                                                                                                    | <ul> <li>時登到一覧</li> <li>時間初一覧</li> <li>14707</li> <li>12708</li> <li>35104</li> <li>18604</li> <li>35352</li> </ul>                                                                                                    | MRXI2           1 월월 1312           1 (1) (1) (2)           1 (1) (1) (2)           1 (2) (1) (2)           2 (1) (1) (2)           2 (1) (1) (2)           2 (2) (1) (2)           2 (2) (1) (2)           2 (2) (1) (2)           2 (2) (1) (2)           2 (2) (1) (2)           2 (2) (1) (2)           2 (2) (1) (2)           2 (2) (1) (2)           2 (2) (1) (2)           2 (2) (1) (2)           2 (2) (1) (2)           2 (2) (2)           2 (2) (2)           3 (2) (2) (2)           4 (2) (2) (2)           5 (2) (2) (2)           5 (2) (2) (2)           5 (2) (2) (2)           5 (2) (2) (2)           5 (2) (2) (2)           5 (2) (2) (2)           5 (2) (2) (2)           5 (2) (2) (2)           5 (2) (2) (2)           5 (2) (2) (2)           5 (2) (2) (2) (2)           5 (2) (2) (2) (2) (2) (2)           5 (2) (2) (2) (2) (2) (2) (2) (2) (2)           5 (2) (2) (2) (2) (2) (2) (2) (2) (2) (2)                                                                                                    | <b>取日時間</b><br>大/2<br>末/1<br>未/1<br>末/2<br>末/2                                             |                                                                                                    |                                        | Bitania     Control     Control     Contro     Control     Control     Control     Control     Control     Co |                                                                                                    |
| 5<br>- クルトップ:<br>第加通表: 1<br>第加一覧<br>015年度 創刻<br>開講年度<br>27番学期<br>27番学期<br>27番学期<br>27番学期<br>5年<br>中など                                                                                                    | <ul> <li>時登到一覧</li> <li>時間初一覧</li> <li>14707</li> <li>12708</li> <li>35104</li> <li>18604</li> <li>35352</li> </ul>                                                                                                    | ・     ・     ・     ・     ・     ・     ・     ・     ・     ・     ・     ・     ・     ・     ・     ・     ・     ・     ・     ・     ・     ・     ・     ・     ・     ・     ・     ・     ・     ・     ・     ・     ・     ・     ・     ・     ・     ・     ・     ・     ・     ・     ・     ・     ・     ・     ・     ・     ・     ・     ・     ・     ・     ・     ・     ・     ・     ・     ・     ・     ・     ・     ・     ・     ・     ・     ・     ・     ・     ・     ・     ・     ・     ・     ・     ・     ・     ・     ・     ・     ・     ・     ・     ・     ・     ・     ・     ・     ・     ・     ・     ・     ・     ・     ・     ・     ・     ・     ・     ・     ・     ・     ・     ・     ・     ・     ・     ・     ・     ・     ・     ・     ・     ・     ・     ・     ・     ・     ・     ・     ・     ・     ・     ・     ・     ・     ・     ・     ・     ・     ・     ・     ・     ・     ・     ・     ・     ・     ・     ・     ・     ・     ・     ・     ・     ・     ・     ・     ・     ・     ・     ・     ・     ・     ・     ・     ・     ・     ・     ・     ・     ・     ・     ・     ・     ・      ・     ・     ・     ・     ・     ・     ・     ・     ・     ・     ・     ・     ・     ・     ・     ・     ・     ・     ・     ・     ・     ・     ・     ・     ・     ・     ・     ・     ・     ・     ・     ・     ・     ・     ・     ・     ・     ・     ・     ・     ・     ・     ・     ・     ・     ・     ・     ・     ・     ・     ・     ・     ・     ・     ・     ・     ・     ・     ・     ・     ・     ・     ・     ・     ・     ・     ・     ・     ・     ・     ・     ・     ・     ・     ・     ・      ・     ・     ・     ・     ・      ・     ・     ・     ・      ・     ・     ・  ・     ・     ・     ・     ・      ・     ・     ・     ・     ・     ・     ・     ・     ・     ・     ・     ・     ・     ・     ・     ・     ・     ・     ・     ・     ・     ・     ・     ・     ・     ・     ・     ・     ・     ・     ・     ・     ・     ・     ・     ・     ・     ・     ・     ・     ・      ・     ・     ・      ・     ・      ・     ・     ・     ・      ・     ・     ・     ・     ・     ・     ・     ・     ・     ・     ・     ・     ・     ・     ・     ・     ・     ・     ・     ・     ・     ・     ・     ・     ・     ・     ・     ・     ・     ・ | <b>取日時間</b><br>火/2<br>末/1<br>末/2<br>末/2<br>末/2                                             | <u>構造力学第二次1</u> <u>構造力学第二次1</u> 1130 第177<br>1130 第177                                                                                                    | <u>ジュ</u><br>教員                        | A State B     A State B     A State B   | D JATES J                                                                                                    |

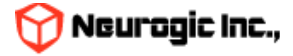

## 時間割の検索

職員の時間割機能では教員名、授業コード、学籍番号で対象の時間割を検索することができます。 教員名の検索は部分一致で候補者の一覧が表示されますので、さらにクリックする事で選択した教員の担当時間割が表示されます。 この時間割に表示される情報は教務情報システム、WebClassと連携して自動生成されています。

<u>ポータルトップ</u> お知らせ メッセージ スケジュール 時間割 教室予約 デジタル目安箱 学生検索 個人設定

<u>ポータルトップ</u> > 時間割週表示

時間割週表示 | 時間割一覧 | 授業変更情報CSV出力

時間割

| 20 | 2021年度 後期 ▼ 教員名 試験太郎 検索 授業コード 検索 学籍番号 検索 |   |   |   |   |   |  |  |
|----|------------------------------------------|---|---|---|---|---|--|--|
|    | 月                                        | 火 | 水 | * | 金 | ± |  |  |
| 1  |                                          |   |   |   |   |   |  |  |
| 2  |                                          |   |   |   |   |   |  |  |
| 3  |                                          |   |   |   |   |   |  |  |
| 4  |                                          |   |   |   |   |   |  |  |
|    |                                          |   |   |   |   |   |  |  |

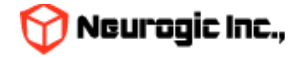

#### 時間割詳細

授業名のリンクのクリックで、下記の図のような時間割についての詳細が表示されます。 この授業に関する休講情報、補講情報、時間割情報、講義内情報が同時に表示されます 時間割の日付情報は講義期間の曜日時限で自動生成されています

| 開講年度     提案コード     授業名     曜日時限     教室     教目     画修者     歴修者一覧を:       024年度 後期          0000/00        (24年度 後期          0000/00        (第歳内情報)               (第歳内情報)               (第歳内情報)               (第歳内情報)               (第歳内情報)               (第歳内情報)               (第歳内情報250-               (14年度 後期)                (14年度 後日                 (14年度 後日                 (14年度 後日                                                           |          |         |     |      |          |         |                  |                         |
|----------------------------------------------------------------------------------------------------|----------|---------|-----|------|----------|---------|------------------|-------------------------|
| 024年度後期       0000/00         2 屈修子         2 屈修子         2 ごの現業を屈修している人にメッセージを送         3 属修子         2 ごの現業を屈修している人にメッセージを送         3 属修子         2 ごの現業を屈修している人にメッセージを送         3 属修子         3 ほくのりません         2 URLU>ク         1 URLU>クを追加する         3 確認 1 通過登録         1 クリックで休講登録へ         1 頃はありません         1 1 月間 2 日         1 1 1 1 日         1 2 ごの現業を屈修子         2 2 の現業を置修している人にメッセージを送         2 2 2 2 2 2 2 2 2 2 2 2 2 2 2 2 2 2 2 | 開講年度     | 授業コード   | 授業名 | 曜日時限 | 教室       | 教員      | <b></b>          | 履修者一覧を                  |
| ▲ <u>産修有</u><br>■ <u>この授業を履修している人にメッセージを送</u><br>■ <u>講義内情報登録</u><br>● クリックで講義内情報登録へ<br>■ <u>WebClassの授業と連携する</u><br>■ <u>URLUンクを追加する</u><br>■ <u>WebClassの授業と連携する</u><br>■ <u>URLUンクを追加する</u><br>■ <u>Mill電録</u><br>■ <u>クリックで</u> 株講登録へ<br>■ <u>補講情報</u> <u>補講登録</u><br>■ <u>クリック</u> で補講登録へ<br>■ <u>補講合類</u>                                                                                                    | 024年度 後期 |         | 5   | 火/3  |          |         | 1                | 0000/00)                |
| ごの授業を履修している人にメッセージを送         講義内情報         講義内情報         資内情報はありません         WebClass         WebClassの授業と連携する         URLU>ク         佐講登録         クリックで休講登録へ         講員はありません                                                                                                    |          |         |     |      |          |         | l l              | ▲ 履修者一                  |
| i 講義内情報       i 講義内情報登録       クリックで講義内情報登録へ         i 誠政情報登録       クリックで講義内情報登録へ         i WebClass       WebClassの授業と連携する         i WebClass       URLUンクを追加する         i WebClass       クリックで休講登録へ         i with a blatta       クリックで休講登録へ         i i i i i i i i i i i i i i i i i i i                                                                                                    | г        |         |     |      |          |         | □ <u>この授業を履修</u> | している人にメッセージを送           |
| 議内情報はあ <mark>りません<br/>WebClass WebClassの授業と連携する<br/>URLリンク URLリンク URLリンクを追加する<br/>休講情報 休講登録 クリックで休講登録へ<br/>精講情報 摘講登録 クリックで補講登録へ<br/>請はありません</mark>                                                                                                    | 講義内情報    | 講義内情報登録 |     |      | クリックで講   | 義内情報登録へ |                  |                         |
| WebClass         WebClassの授業と連携する           URLリンク         URLリンクを追加する           体講情報         クリックで休講登録へ           *講はありません         クリックで補講登録へ           i講はありません         クリックで補講登録へ                                                                                                    | 議内情報はあり  | )ません    |     |      |          |         |                  |                         |
| URLリンクを追加する           休講母録         クリックで休講登録へ           休講母録         クリックで補講登録へ           補講情報         捕講登録           りリックで補講登録へ         クリックで補講登録へ                                                                                                    | WebClass |         |     |      |          |         |                  | <u>WebClassの授業と連携する</u> |
| 休講登録       クリックで休講登録へ         *講はありません       クリックで休講登録へ         *補講情報       抽講登録         グリックで補講登録へ       1                                                                                                    | URLリンク   |         |     |      |          |         |                  | <u>URLリンクを追加する</u>      |
| 体講告録     クリックで補講登録       / 補講情報     / 抽講登録       / 補講情報     / 抽講登録       / 描講登録     クリックで補講登録へ                                                                                                    |          |         |     | クリック | で休講登録へ   |         |                  |                         |
| <ul> <li>*講はありません</li> <li>*補講情報 <u>抽講登録</u> クリックで補講登録へ</li> <li>i講はありません</li> </ul>                                                                                                    | 休講情報     | 講登録     |     |      |          |         |                  |                         |
| <ul> <li>* 補講情報</li> <li>/ 補講登録</li> <li>クリックで補講登録へ</li> <li>i講はありません</li> </ul>                                                                                                    | 「講はありません | ,       |     |      |          |         |                  |                         |
| 前請はありません                                                                                                    | 補講情報 🕴   | 講登録     |     | クリ   | ックで補講登録へ |         |                  |                         |
|                                                                                                    |          | ,       |     |      |          |         |                  |                         |

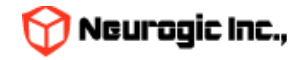

閉じる

#### 時間割詳細

時間割詳細アイコンのクリックで、下記の図のような時間割についての詳細が表示されます。 この授業に関する休講情報、補講情報、、講義内情報が同時に表示されます 時間割の日付情報は講義期間の曜日時限で自動生成されています

| 的名词中十分叫                |         |     |      |              |          | メッセージ送信                        |     |
|------------------------|---------|-----|------|--------------|----------|--------------------------------|-----|
| 開講年度                   | 授業コード   | 授業名 | 曜日時限 | 教室           | 教員       | 履修者数 講義期間                      |     |
| )21年度 後期               |         | s w | 木/4  | 西9号館/西9号館115 | 1        | 9 履修者一                         | 覧を表 |
|                        |         |     |      |              |          | ▲ 屆修者一覧                        | 11  |
|                        |         |     |      |              |          | ☑ <u>この授業を履修している人にメッセージを送る</u> | 11  |
|                        |         |     |      |              |          |                                |     |
| WohClass               |         |     |      |              |          | WebClaceのコーフと連進する              | 11  |
| Webclass               |         |     |      |              |          | WEDCIGSSON ACHINA 2            |     |
| URLリンク                 |         |     |      |              |          | <u>URLリンクを追加する</u>             |     |
|                        | -# #*** |     |      | クリックで休講登録・   | <b>\</b> |                                |     |
| 14調明報 11<br>講はありません    | 調堂採     |     |      |              |          |                                |     |
| 1                      |         |     |      | _            |          |                                |     |
| 備調11角酸   血<br>講はありません  |         |     |      | クリックで補講登録    | 録へ       |                                |     |
| ******                 |         |     |      |              |          |                                |     |
| 时間割117戦<br>)21/09/16 オ | 5/4     | 1   |      | クリックで時間割     | 変更登録へ    |                                |     |
| 室/西9号館/西9              | 号館115   |     |      |              | ~~~      |                                |     |
| )21/09/23 オ            | 5/4     |     |      |              |          |                                |     |
| 室/西9号館/西9              | 号館115   |     |      |              |          |                                |     |
|                        |         |     |      |              |          |                                |     |

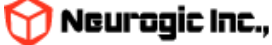

閉じる

「休講登録」、「補講登録」、「講義内情報登録」をクリックする事で、

この時間割に対してそれぞれの情報を追加登録可能です。

なお登録を行った際に、この時間割の履修学生、担当教職員へメッセージが送信されます。

「この授業を履修している人にメッセージを送る」をクリックすると、履修者を対象にメッセージを送信する画面が表示されます。 ※指定日付を過ぎるとメッセージが自動で削除されます。

▼ メッセージ送信先の編集

| ● 学 <b>第</b><br> | 唐番号順 ○ 氏名順 RESET・並べ替え<br>対象をチェックして「次へ」をクリックしてください |          |           |   |            |                                        |
|------------------|---------------------------------------------------|----------|-----------|---|------------|----------------------------------------|
|                  | 兼任講師                                              | 大学教員(専任) | -         |   |            | A                                      |
|                  |                                                   | 学生在学     | 20B1008 - | 1 | ▼ メッヤージの送信 |                                        |
|                  | 文学部(学生) 日本文学科(学生) -                               | 学生在学     | 21B1006 - |   | 印は必須項目です   |                                        |
|                  | 文学部(学生) 日本文学科(学生) -                               | 学生在学     | 21B1314 - |   | * 件名       | 日太文茶研究時選(11) 音楽茶邮中 B [A2694]           |
|                  | 文学部(学生) 日本文学科(学生) -                               | 学生在学     | 22B1001 - |   |            | Historian ( ) Exertance ( )            |
|                  | 文学部(学生) 日本文学科(学生) -                               | 学生在学     | 22B1011 - |   |            |                                        |
|                  | 文学部(学生) 日本文学科(学生) -                               | 学生在学     | 22B1019 - |   | ***        |                                        |
|                  | 文学部(学生) 日本文学科(学生) -                               | 学生在学     | 22B1023 - |   |            |                                        |
|                  | 文学部(学生) 日本文学科(学生) -                               | 学生在学     | 22B1105 - |   |            |                                        |
|                  | 又子冊(学生) 日十古世纪 (学生)                                | 学生在学     | 22B1107 - |   | 表示详信者名     | <br>車二辺停町電空 × ○の機時(+発得低の範疇)電 ビタが車二さります |
|                  | 文学部(学生) 日 (学生) -                                  | 学生在学     | 22B1113 - |   |            |                                        |
|                  | 文学部(学生) 日 (学生) -                                  | 学生在学     | 22B1132 - |   | 配信日時       |                                        |
|                  | 文学部(学生) 日本文学科(学生) -                               | 学生在学     | 22B1138 - |   |            | ◎ ファイルの選択 ファイルが選択されていません 創業            |
|                  | 文学部(学生) 日本文学科(学生) -                               | 学生在学     | 22B1139 - |   |            |                                        |
|                  | 文学部(学生) 日本文学科(学生) -                               | 学生在学     | 22B1216 - |   |            |                                        |
|                  | 文学部(学生) 日本文学科(学生) -                               | 学生在学     | 22B1222 - |   | 添付ファイル     | ファイルの進伏 ファイルが進択されていません 削減              |
|                  | 文学部(学生) 日本文学科(学生) -                               | 学生在学     | 22B1241   |   |            | □ ファイルの選択 ファイルが選択されていません 削除            |
| •                |                                                   |          |           |   |            | ファイルの選択 ファイルが選択されていません                 |
| すべ               | て選択しすべて解除                                         |          |           |   |            |                                        |
|                  |                                                   | 次へ       | キャンセル     |   | 宛先指定       |                                        |
|                  |                                                   |          |           |   | 重要度        | □ 締切あり □ 緊急                            |
|                  | * メッセージ送信先の編集                                     |          |           |   | 返信要求       | □ 学生からの返信を許可する                         |

①でチェックされた人を②の次へで送信先として決定する。

#### \*メッセージの送信

宛先に履修者の情報が自動的に入力されます。件名と本文を入力して、「確認画面へ」ボタンをクリックし 表示される内容に間違いがなければ続けて「送信」ボタンをクリックしてください。

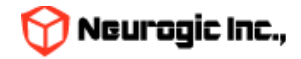

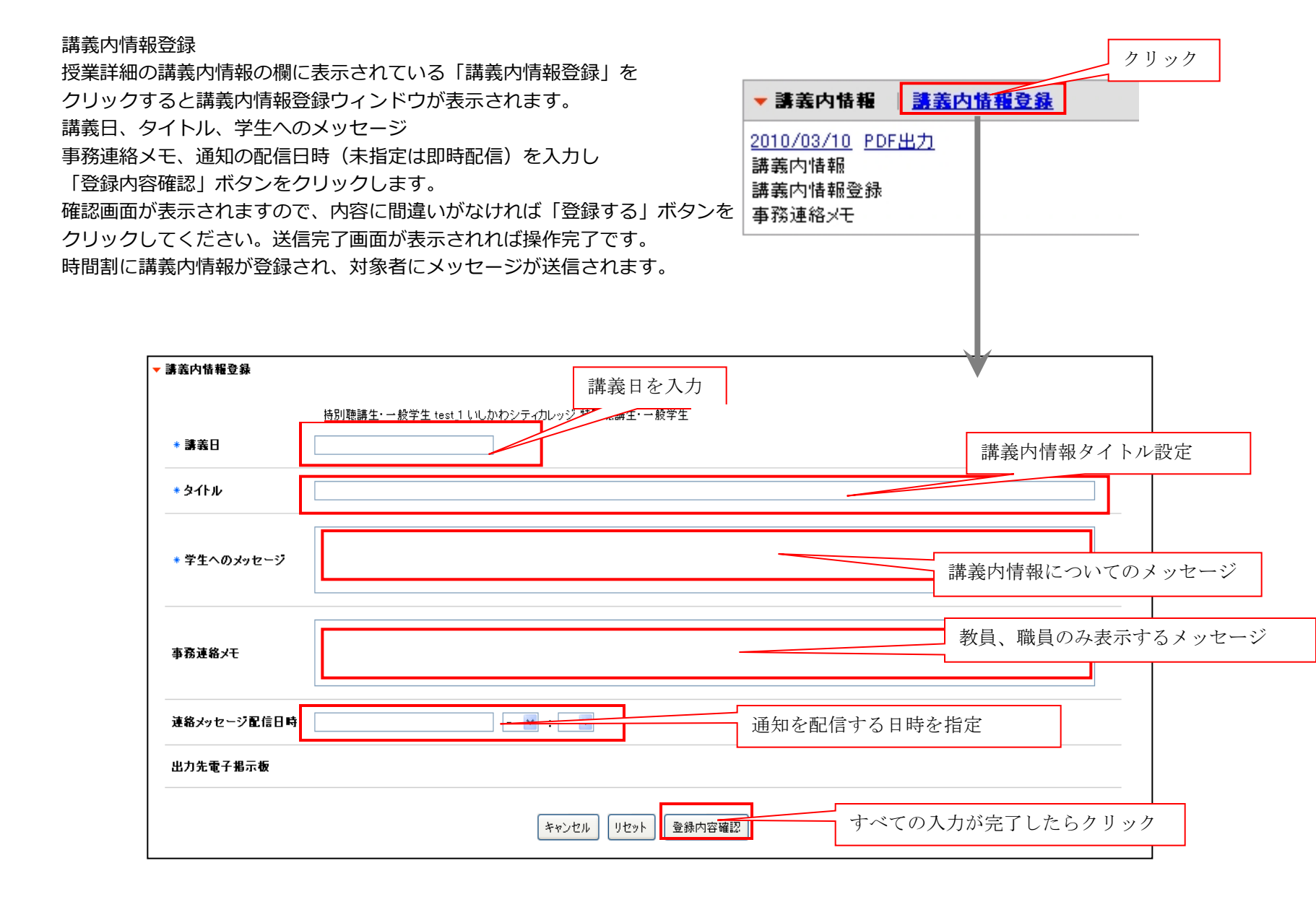

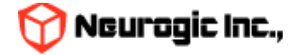

すでに登録されている講義内情報内容を修正、更新するには時間割詳細の 講義内情報の日付部分をクリックします。 情報の入った状態で講義内情報のウィンドウが表示されますので 内容修正後に「登録内容確認」、「登録する」と順番にボタンをクリックします。 時間割に講義内情報が修正登録され、再度メッセージに送信されます。

| ▼ 講義内情報                                       | 議義内情報登録 |
|-----------------------------------------------|---------|
| 2010/03/10 PDEH<br>講義内情報<br>講義内情報登録<br>事務連絡メモ | カリック    |
|                                               |         |

| ক্রাইয়ের্বনের নিষ্ঠ কুল বলা | Anna zakoneginan kanagona ina jakoneginan kanagonan ana zakoneginan kanagonan ina ar anganan zakonan ka |
|------------------------------|----------------------------------------------------------------------------------------------------|
| * 講義日                        | 2010/03/10                                                                                              |
| * タイトル                       | 講義内情報                                                                                                   |
| * 学生へのメッセージ                  | 講義內情報登録                                                                                                 |
| 事務連絡メモ                       | 事務連絡メモ                                                                                                  |
| 連絡メッセージ配信日時                  |                                                                                                    |
| 出力先電子指示板                     |                                                                                                    |
|                              |                                                                                                    |
|                              | キャンセルリセット 登録内容確認 取り消し時にチェック                                                                             |

登録している情報を取り消したい場合には「取り消し」のチェックボックスをチェックして 「登録内容確認」、「登録する」と順番にボタンをクリックします。操作が完了すると講義内情報は取り消されます。 また取り消した旨の通知がメッセージとして送信されます。

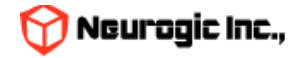

#### 休講登録

▼ 休講登録

\* 休講日

\* 学生へのメッセージ

2配信日時

事務連絡メモ

連絡

指定された休講日 を複数設定可能

休講について のメッセージ

教員、職員のみ表示 するメッセージ

授業詳細の休講情報の欄に表示されている「休講登録」をクリックすると 休講登録ウィンドウが表示されます。 休講日を設定し(休講日は複数指定可能です)、学生へのメッセージ 事務連絡メモ、通知の配信日時(未指定は即時配信)を入力し 「登録内容確認」ボタンをクリックします。 確認画面が表示されますので、内容に間違いがなければ「登録する| ボタンを クリックしてください。送信完了画面が表示されれば操作完了です。 時間割に休講情報が登録され、対象の学生にメッセージが送信されます。

尚、過去日付の登録はできませんのでご注意ください。

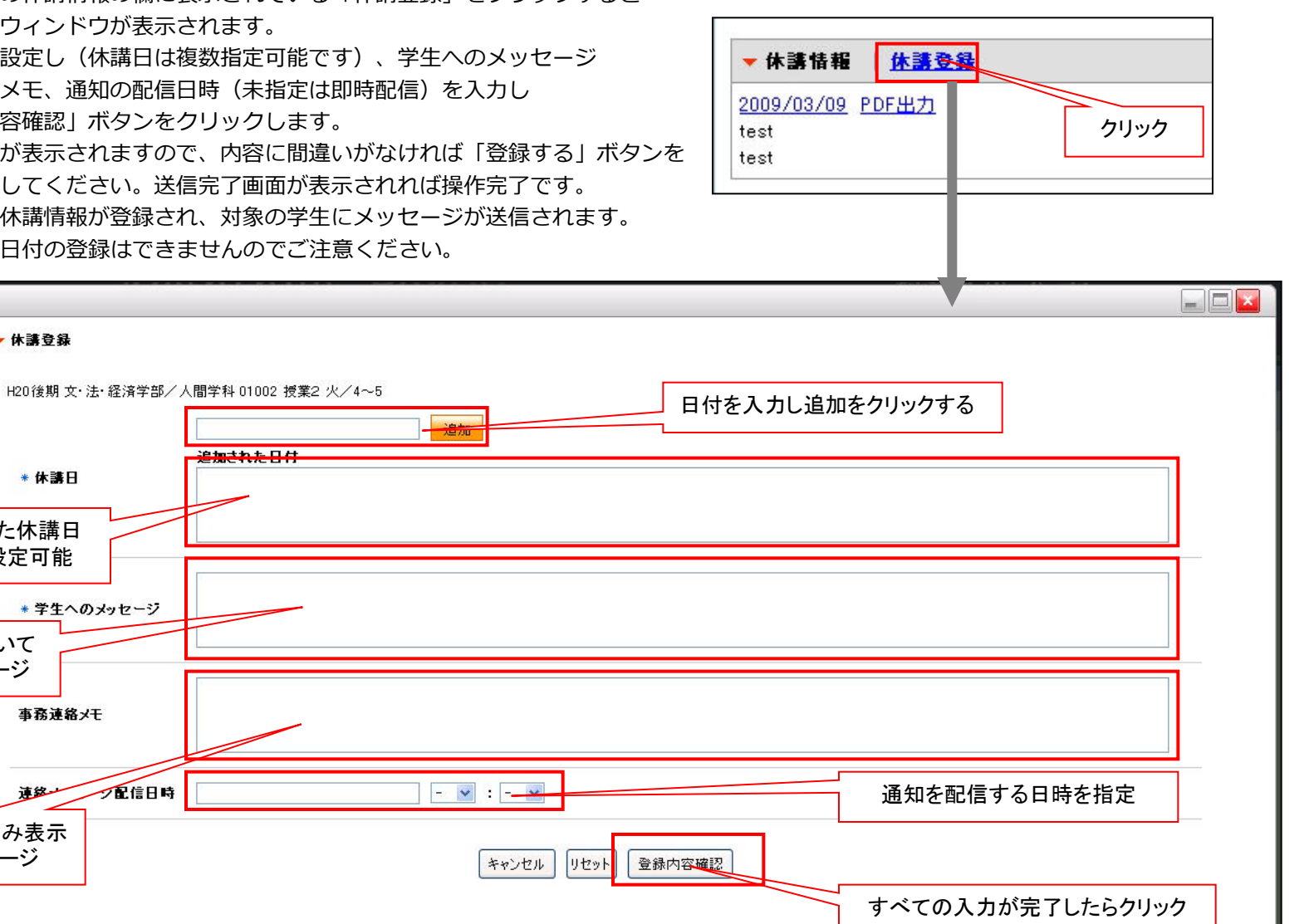

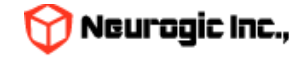

すでに登録されている休講内容を修正、更新するには時間割詳細の 休講情報の日付部分をクリックします。

情報の入った状態で休講登録のウィンドウが表示されますので 内容修正後に「登録内容確認」、「登録する」と順番にボタンをクリックします。 時間割に休講情報が修正登録され、再度対象者にメッセージが送信されます。 この際、過去日付については変更できない為表示されません。

| <u>2009/03/09 PDF出力</u> | 小新竹報       | 「休課堂  | <u>.</u> |   |
|-------------------------|------------|-------|----------|---|
|                         | 009/03/09  | PDF出力 |          |   |
| test クリック               | est<br>est |       | クリック     | ] |

| 休講登録        |                              |
|-------------|------------------------------|
| ý           | <間学科 01002 授業2 火/4~5<br>追加   |
| * 休講日       | 追加された日付<br>2009/03/10        |
| * 学生へのメッセージ | 休講登録                         |
|             |                              |
| 事務連絡メモ      |                              |
|             | ·                            |
|             | キャンセル リセット 登録内容確認 取り消し時にチェック |

登録している情報を取り消したい場合には「休講取り消し」のチェックボックスをチェックして 「登録内容確認」、「登録する」と順番にボタンをクリックします。操作が完了すると休講情報は取り消されます。 また取り消した旨の通知がメッセージとして送信されます。

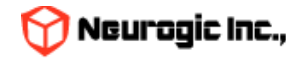

#### 補講登録

授業詳細の補講情報の欄に表示されている「補講登録」をクリックすると 補講登録ウィンドウが表示されます。 補講日を設定し(補講日は複数指定可能です)、時間、教室、学生へのメッセージ 事務連絡メモ、通知の配信日時(未指定は即時配信)を入力し 「登録内容確認」ボタンをクリックします。 確認画面が表示されますので、内容に間違いがなければ「登録する」ボタンを クリックしてください。送信完了画面が表示されれば操作完了です。 時間割に補講情報が登録され、メッセージに送信されます。

尚、過去日付の登録はできませんのでご注意ください。

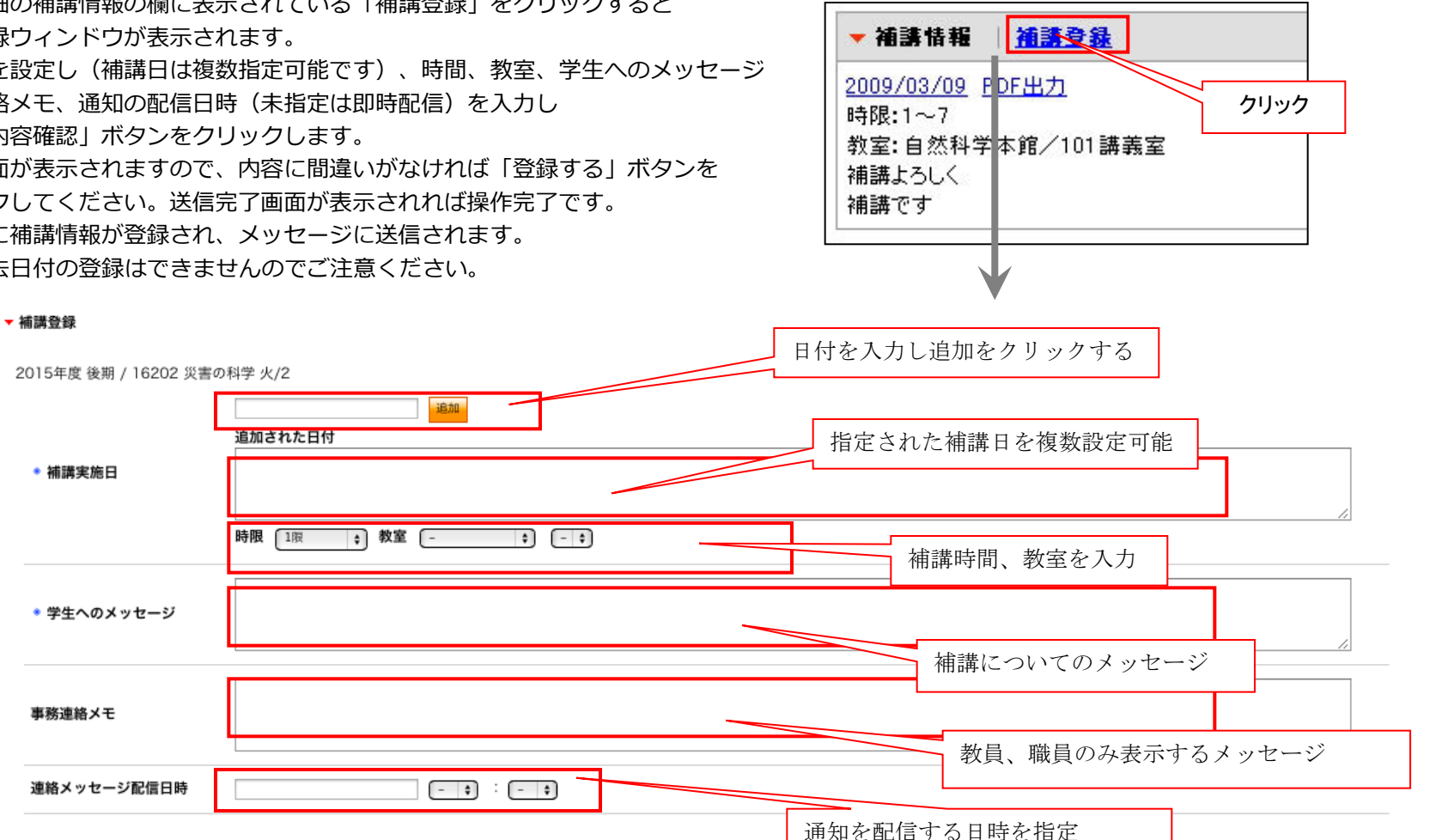

キャンセル リセット 登録内

### Neurogic Inc.,

| すでに登録されてい<br>休講情報の日付部分<br>情報の入った状態で<br>内容修正後に「登録<br>時間割に補講情報が | る補講内容を修正、更新するには時間割詳細の<br>をクリックします。<br>補講登録のウィンドウが表示されますので<br>内容確認」、「登録する」と順番にボタンをクリックします。<br>修正登録され、再度メッセージに送信されます。<br>クリック<br>教室:自然科学本館/101講義室<br>補講」ろしく<br>補講「す |
|---------------------------------------------------------------|----------------------------------------------------------------------------------------------------|
| ▼ 補講登録                                                        | $\mathbf{V}$                                                                                                    |
| 2015年度 後期 / 16202 災害の                                         | )科学 火/2                                                                                                    |
| ● 補講実施日                                                       | 追加<br>追加された日付<br>2015/10/21<br>時限 3限 → 教室 文京キャンバス → 101:101勝 →                                                                                                    |
| ◆ 学生へのメッセージ                                                   | テスト補講                                                                                                    |
| 事務連絡メモ                                                        |                                                                                                    |
| 連絡メッセージ配信日時                                                   |                                                                                                    |
|                                                               | □ 補講取り消し 取り消し時にナェック                                                                                                    |
|                                                               | キャンセル リセット 登録内容確認                                                                                                    |

登録している情報を取り消したい場合には「補講取り消し」のチェックボックスをチェックして 「登録内容確認」、「登録する」と順番にボタンをクリックします。操作が完了すると補講情報は取り消されます。 また取り消した旨の通知がメッセージとして送信されます。

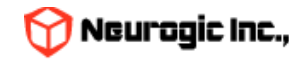

## 時間割の追加機能

- 時間割詳細画面でWebClass、URLの追加アンカーをクリックしてリンクを追加可能です。
- 教員・職員が追加した詳細画面内の各リンクは授業を履修している学生にも表示されます。

| 時間割詳細                                                                                                    |                                     |                           |     |                |       |                   |                     |  |  |
|----------------------------------------------------------------------------------------------------|-------------------------------------|---------------------------|-----|----------------|-------|-------------------|---------------------|--|--|
| 開講年度                                                                                                    | 開講年度 授業コード 授業名                      |                           |     | 授業名 曜日時限 教室 教員 |       | 履修者数              | 講義期間                |  |  |
| 2024年度 後期                                                                                                    |                                     | S                         | 木/2 |                |       | 27                | 0000/00/00          |  |  |
|                                                                                                    | 1                                   |                           |     |                |       | ⊠ <u>この授業を履修し</u> | 虚修者一覧 でいる人にメッセージを送る |  |  |
| <u>1025/02/20</u><br>幾能テスト<br>これは新しいHop<br>2025/02/27<br>幾能テスト 2<br>これは新しいHop<br>2025/03/06<br>%能テスト (3)<br>これは新しいHop | piiの機能テスト<br>piiの機能テスト<br>piiの機能テスト | ∼です<br>へです (2)<br>へです (3) |     |                | 各リンク追 | 加アンカーが表           | 表示されています            |  |  |
| ▼ WebClass                                                                                                    |                                     |                           |     |                |       | ۲<br>۲<br>۲       | WebClassの授業と連携する    |  |  |
| ▼ URLリンク                                                                                                    |                                     |                           |     |                |       |                   | URLリンクを追加する         |  |  |

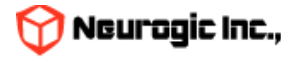

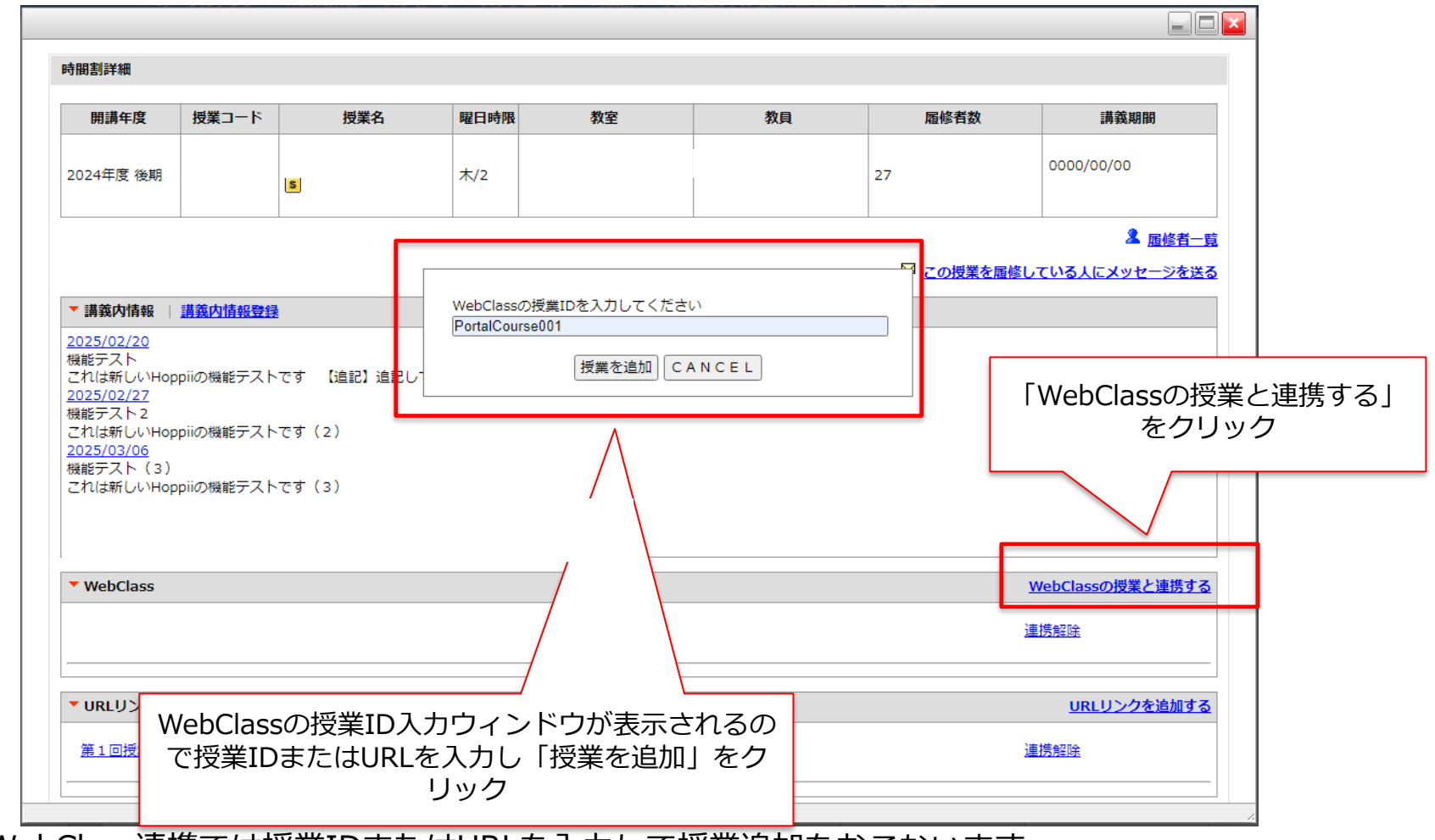

WebClass連携では授業IDまたはURLを入力して授業追加をおこないます。

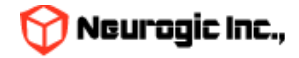

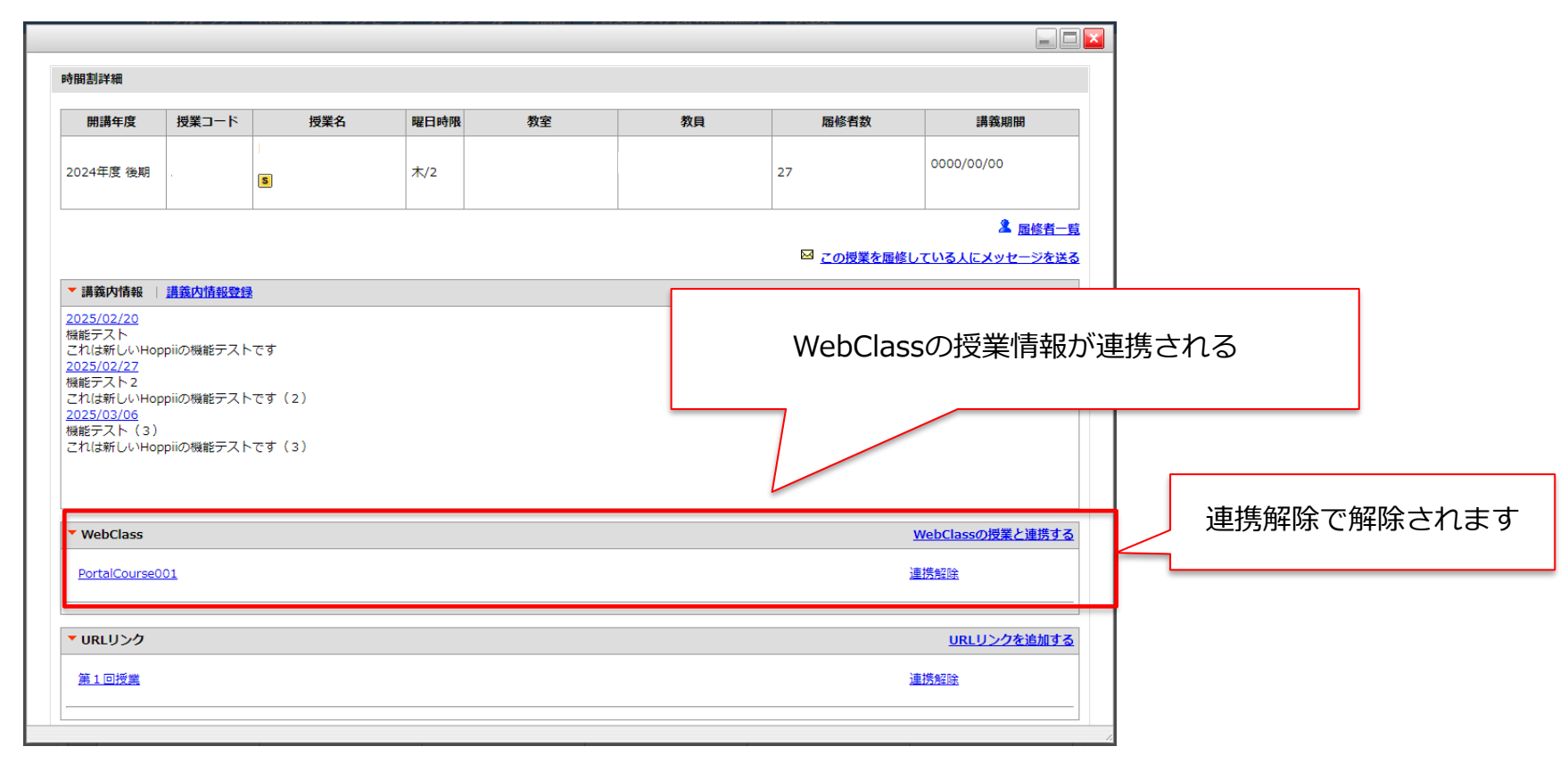

- 連携は1つの時間割に授業を複数連携する事も可能です。
- 情報が連携されると期限間近(1週間)の課題が表示されます。
- 教務システムの履修情報から自動的に授業生成された場合にはこの追加操作は不要で学習支援システム(WebClass)の情報が表示されます。

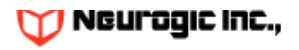

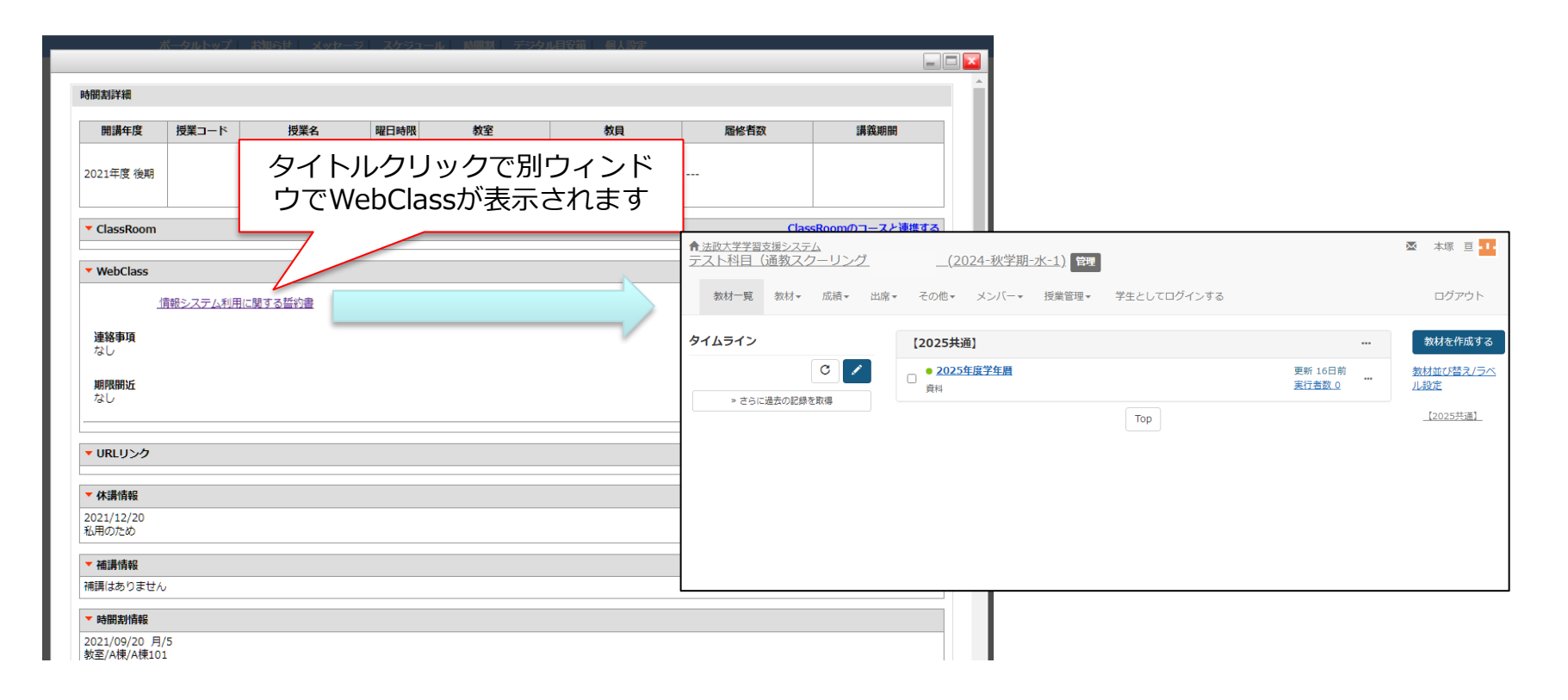

表示されるリンククリックで授業が別ウィンドウで表示されます。

統合認証アカウントでログインしている場合、シボレスのシングルサインオンがおこなわれるのでシームレスに遷移しま す。

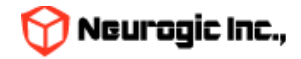

| 問割詳細                             |                       |            |                |           |          |        |                                                                                                    |          |
|----------------------------------|-----------------------|------------|----------------|-----------|----------|--------|----------------------------------------------------------------------------------------------------|----------|
| 開講年度                             | 授業コード                 | 授業名        | 曜日時限           | 教室        | 教員       | 履修者数   | 講義期間                                                                                                    |          |
| 2024年度 後期                        |                       | S          | 水/1            |           |          | 0      | 0000/00/00                                                                                                    |          |
|                                  | 1                     |            |                |           |          |        | 虚修者一覧     している人にメッセージを送る     している人にメッセージを送る     している人にメージ     している人にメージ     している人により     している人により     している |          |
| ▼ 講義内情報  <br>講義内情報はあり            | <u>講義内情報登録</u><br>ません |            | リンクしたい<br>タイトル | \URL      |          |        | 「URLリンクを追                                                                                                    | 加する」をクリッ |
| 24 34002 2 p                     | portal TK Onl         | <u>h1Q</u> |                | URLリンクを追加 | CANCEL   |        | 連携解除                                                                                                    |          |
| ▼ URLリンク                         |                       |            |                |           |          |        | <u>URLリンクを追加する</u>                                                                                                    |          |
| ▼ 休講情報   <u>休</u><br>休講はありません    | <u>講登録</u>            |            |                |           |          |        |                                                                                                    |          |
| ▼補講情報  <br>補<br>補<br>講はありません     | 講登録                   |            |                | U         | IRLとタイトノ | レを入力し「 | URLリンクを追加                                                                                                    | 叩」をクリック  |
| ▼ 時間割情報<br>2024/10/02 水/<br>教室// | 1                     |            |                |           |          |        |                                                                                                    |          |

• URLリンク追加の場合も追加ウィンドウを表示してURLを入力します。

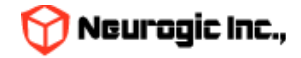

| 開調牛皮         投東コート         投東省         曜日時限         教至         教員         履修有数           2024年度 後期           水/1           0         000 | 調發期間                    |  |  |  |  |  |  |  |  |  |
|----------------------------------------------------------------------------------------------------|-------------------------|--|--|--|--|--|--|--|--|--|
| 2024年度後期<br>S N/1 0 0 0 0 0 0 0 0 0 0 0 0 0 0 0 0 0 0 0                                                                                  | 00/00/00                |  |  |  |  |  |  |  |  |  |
| ◎ この授業を履修している                                                                                                    |                         |  |  |  |  |  |  |  |  |  |
| □ この授業を履修している                                                                                                    | 🤽 <u>履修者一覧</u>          |  |  |  |  |  |  |  |  |  |
|                                                                                                    | ☑ この授業を履修している人にメッセージを送る |  |  |  |  |  |  |  |  |  |
| ▼ 講義内情報    <u>講義内情報登録</u>                                                                                                    |                         |  |  |  |  |  |  |  |  |  |
| 溝義内情報はありません                                                                                                    |                         |  |  |  |  |  |  |  |  |  |
| ▼ WebClass WebC                                                                                                    | Classの授業と連携する           |  |  |  |  |  |  |  |  |  |
| <u>24 34002 2 portal TK 0nlh1Q</u> 連携解                                                                                                   | <u>除</u>                |  |  |  |  |  |  |  |  |  |
| ▼ URLリンク                                                                                                    | <u>URLリンクを追加する</u>      |  |  |  |  |  |  |  |  |  |
| ・URLリンクを追加する<br>http://www.google.com<br>連携解除                                                                                            |                         |  |  |  |  |  |  |  |  |  |

• リンクはいくつでも追加が可能です。

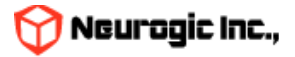

メニューより「スケジュール」をクリックするとスケジュールが表示されます。

スケジュールは週表示(2週間表示)、月表示、日表示を切り替える事が可能です。通常は週表示です。

月、日の表示に切り替えると最後の状態で次回ログイン時に表示されます。週表示、月表示は表示される範囲が異なるだけで操作方法 は同一です。グループ予定クリックで表示切替予定の作成 検索 個人設定などが可能です。

また学生、教員は自分の授業の時限情報をスケジュールに重ねて表示する事ができます。

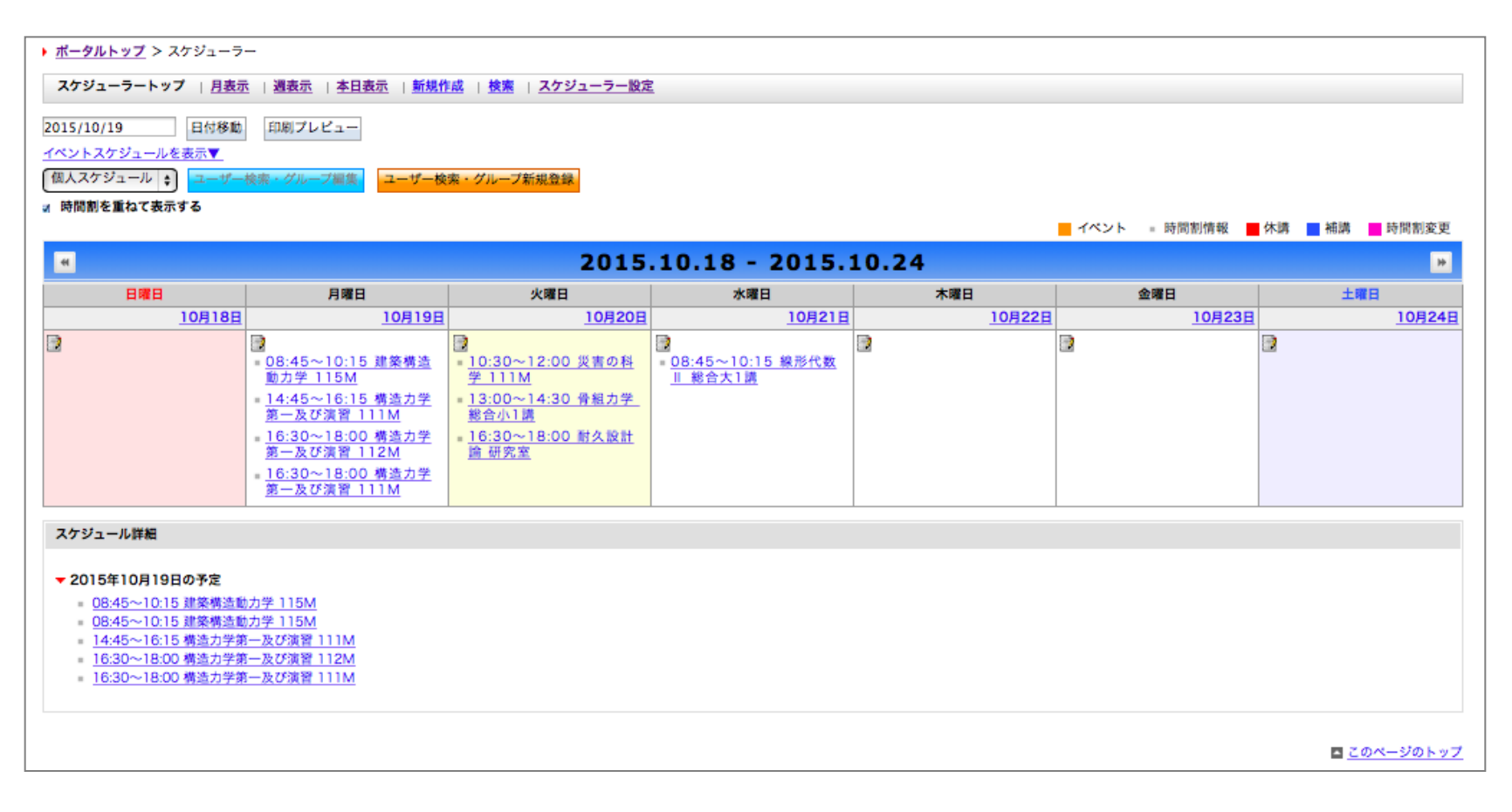

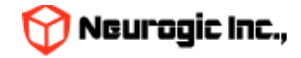

#### (1) 予定の詳細表示

スケジュールの各日付けのマスの中の予定のタイトル部分をクリックすると、予定の詳細が表示されます。

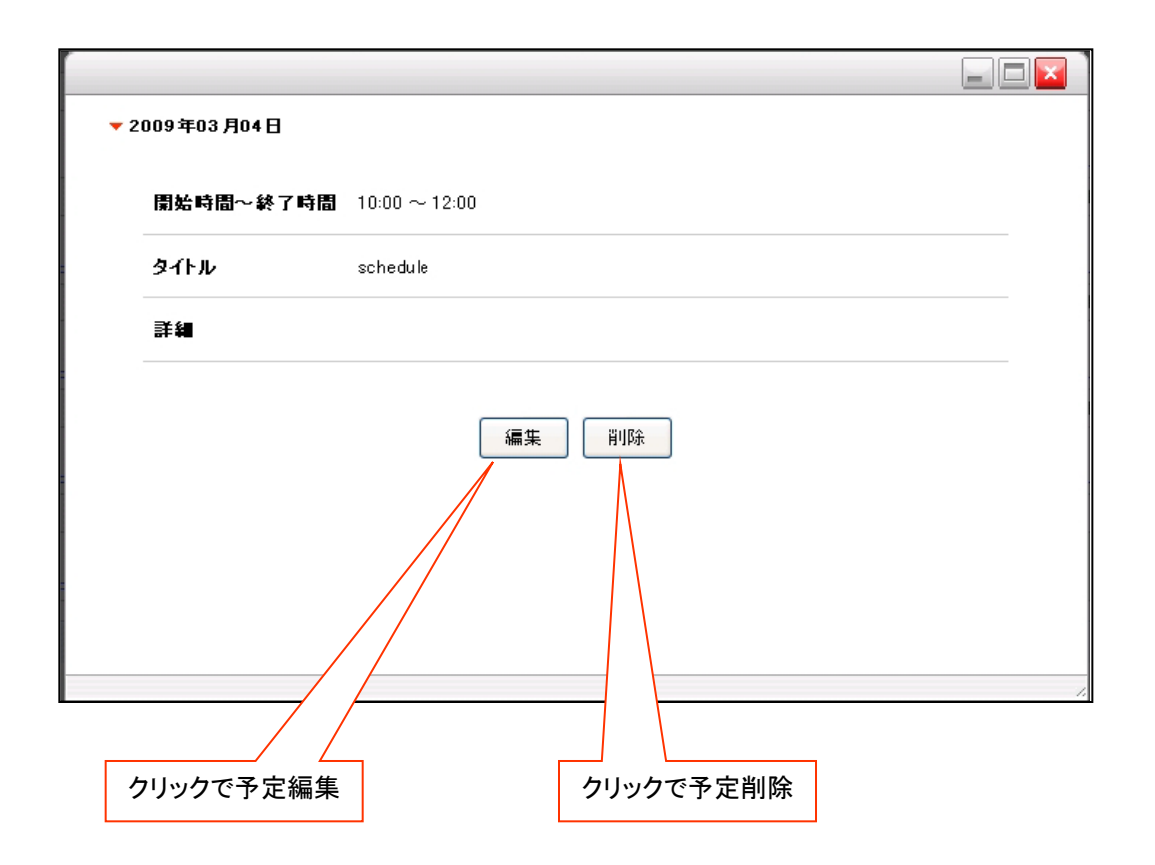

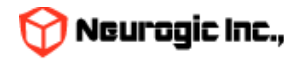

予定の作成(1)~基本的な入力方法~

メニューの「新規作成」またはのマスの中の「ノートアイコン」のクリックで新規予定の作成ウィンドウが表示されます。

| <u>スケジューラートップ</u>   <u>月表示</u>   週表示   <u>本日表示</u>   <u>新規作成</u>                                 | <u>検索</u>   <u>スケジューラー設定</u>   <u>戻る</u>                                                                                                    |
|--------------------------------------------------------------------------------------------------|----------------------------------------------------------------------------------------------------|
| または<br><u> 火曜日</u><br>3月3日<br><sup>13:00~14:30 F イツ語A3<br/></sup>                                | クリック                                                                                                    |
| 14:45~16:15 ゼミノ留学生<br>との合同言語・文化調査案習<br>工                                                         | <ul> <li>■ ■ ■ ×</li> <li>▼ スケジュールの編集</li> <li>* 04 × 475</li> </ul>                                                                                        |
| スケジュールの開始日時、終了日時、タイトル、スケジュールの詳細などを<br>入力して「確認画面へ」ボタンをクリック。<br>続いて表示される確認画面で「保存」ボタンをクリックすると新たな予定と | <ul> <li>* 印は必須項目です</li> <li>* 開始日 2025/02/24 00 ▼ : 00 ▼</li> <li>* 終了日 2025/02/24 00 ▼ : 00 ▼</li> <li>※同日で開始時間、終了時間に 00:00 を選択すると 終日として登録されます</li> </ul> |
| して登録されます。<br>また一度登録した予定を編集する場合も同様の操作です。                                                          | * タイトル<br>場所                                                                                                    |
|                                                                                                  | 詳細                                                                                                    |
|                                                                                                  | <ul> <li>□ 繰り返し予定として登録</li> <li>● 毎日 ○ 毎週 ○ 毎月 ○ 指定</li> <li>○ 毎週 ○ 毎月</li> </ul>                                                                           |
|                                                                                                  | <ul> <li>□ 日 □ 月 □ 火 □ 水 □ 木 □ 金 □ 土</li> <li>□ 第1 □ 第2 □ 第3 □ 第4 □ 第5</li> <li>□ まで繰り返す</li> </ul>                                                         |
|                                                                                                  | キャンセルリセット 確認画面へ                                                                                                    |

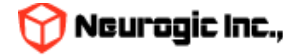

#### 予定の作成(2)〜繰り返しの予定を入力する方法〜

予定は一日だけの予定ではなく、繰り返しての予定としても登録可能です。

|   | * 開始日            | 2009/12/08 00 🕶 : 00 🕶                                            |
|---|------------------|-------------------------------------------------------------------|
|   | ∗終了日             | 2009/12/08 00 🕶 : 00 🕶<br>※同日で開始時間、終了時間に 00:00 を選択すると 終日として登録されます |
|   | * タイトル           |                                                                   |
|   | 詳細               |                                                                   |
| 1 |                  |                                                                   |
| 2 | ■ 繰り返し<br>● 毎日 ○ | <b>予定として登録</b><br>□ 毎週 ◯ 毎月                                       |
| 3 | ○ 指定: □          |                                                                   |
| 4 |                  |                                                                   |

①繰り返しの予定として登録する場合にチェックします。

②毎日繰り返すか、日付指定した日の曜日と同じ曜日に繰り返すか、毎月同日に繰り返すかを指定します。 尚、指定された条件で登録できない場合にはエラーとなります(例:毎月31日の予定に2月が含まれている場合など)

③毎週複数の指定曜日に繰り返す場合はここを指定します。

④繰り返し予定の終了日を指定します。

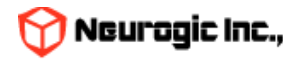

スケジュールの検索

スケジュールを検索するにはスケジュールのメニューより「検索」をクリックします。

| ▶ <u>ポータルトップ</u> > | > スケジューラー検索     |                                                |                      |                |
|--------------------|-----------------|------------------------------------------------|----------------------|----------------|
| スケジューラート           | トップ   月表示   週表示 | <u>示   本日表示   新規作成</u>   検索   <u>スケジューラー設定</u> |                      |                |
| 個人スケジュール           | ▼ ユーザー検索・グル     | ブ編集 ユーザー検索・グループ新規登録                            |                      |                |
| 2015/05/01         | ~ 2015/06/30    |                                                |                      |                |
|                    |                 |                                                | ■イベント ■休講 ■ 補講 ■時間割変 | 更 ■教室変更 ■会議室予約 |
| 日付                 | 時刻              | タイトル                                           | 詳細                   | カテゴリー          |
| 2015.06.09         | 08:00~09:00     | サンプル繰り返し予定                                     |                      | - イベント         |
| 2015.06.10         | 08:00~09:00     | サンプル繰り返し予定                                     |                      |                |
| 2015.06.11         | 08:00~09:00     | サンプル繰り返し予定                                     |                      |                |
| 2015.06.12         | 08:00~09:00     | サンプル繰り返し予定                                     |                      |                |
| 2015.06.15         | 08:00~09:00     | サンプル繰り返し予定                                     |                      | - イベント         |
| 2015.06.16         | 08:00~09:00     | サンプル繰り返し予定                                     |                      | - イベント         |
| 2015.06.17         | 08:00~09:00     | サンプル繰り返し予定                                     |                      | - イベント         |
| 2015.06.18         | 08:00~09:00     | サンプル繰り返し予定                                     |                      | - イベント         |
| 2015.06.19         | 08:00~09:00     | サンプル繰り返し予定                                     |                      | - イベント         |
| 2015.06.22         | 08:00~09:00     | サンプル繰り返し予定                                     |                      | - イベント         |
| 2015.06.23         | 08:00~09:00     | サンプル繰り返し予定                                     |                      | - イベント         |
|                    |                 |                                                |                      | _              |

検索ボタンをクリックすると結果一覧が下部に表示されます。タイトルをクリックすると予定詳細が表示されます。

クリックで検索条件入力画面表示されます。 期間と検索する文言を入力して検索ボタンをクリックします。 半角スペースで区切って複数語句の指定が可能です。 予定のタイトルと詳細が検索対象となります。

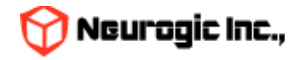

スケジュールの「日表示」について スケジュールの日表示は、週表示、月表示とレイアウトが異なります。一日の予定が、横形式の時刻表で表示されます。 タイムチャートの下に表示されるタイトルをクリックする事で予定詳細が表示されます。 表示される時刻の範囲は、通常8:00~22:00までですが、スケジュール設定で変更が可能です。 スケジュールメニューの「スケジュール設定」クリックで、設定画面が表示されます。 設定が保存され、日付表示の表示内容が変更されます。

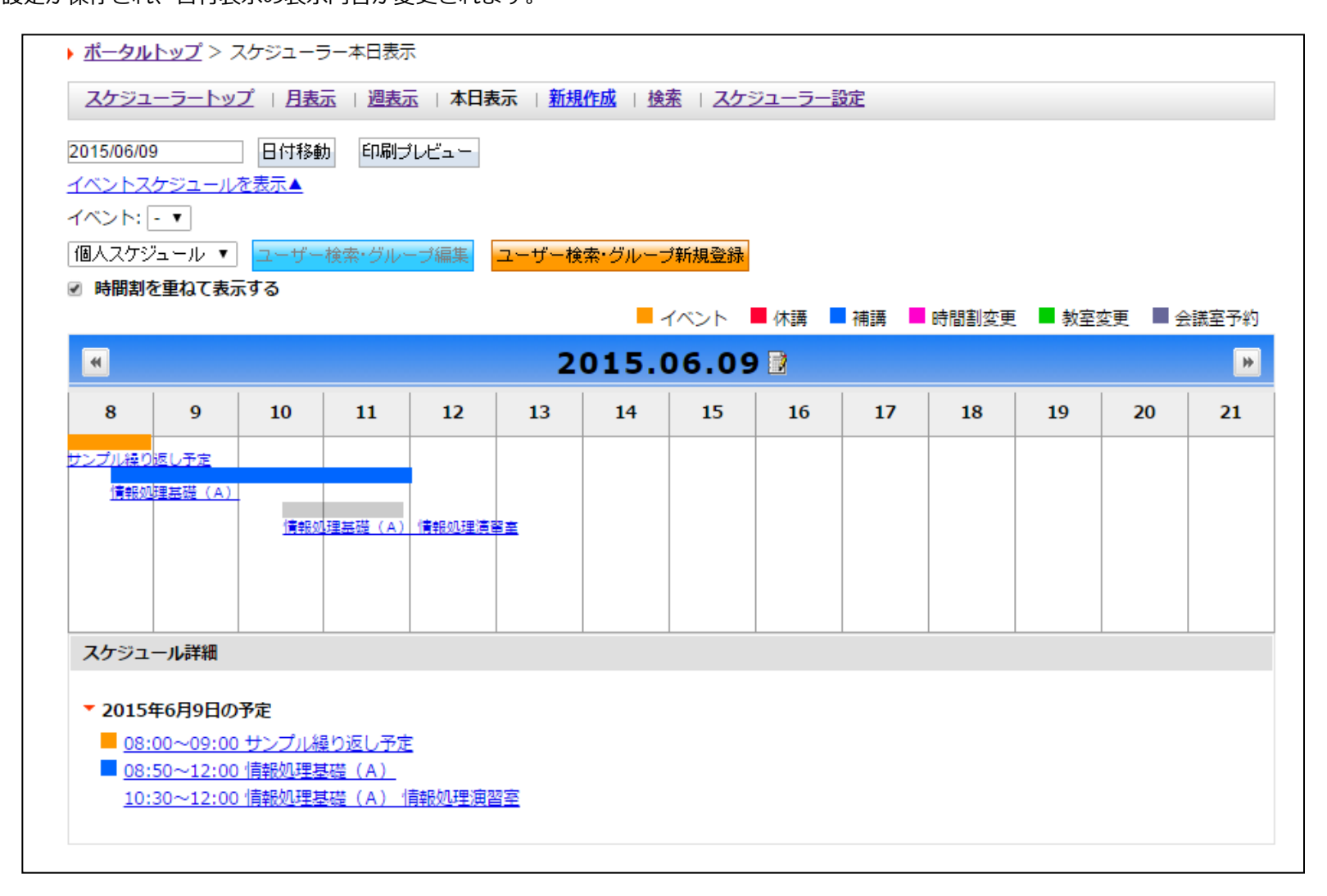

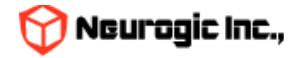

他スケジュールからのデータの取り込み

スケジュール設定画面では、他スケジュールからデータ取り込む(インポート)や、他スケジュールに取り込ませるデータの出力(エ クスポート)ができます。

| ▶ <u>ポータルトップ</u> > スケジューラー設定                                                                                |  |
|----------------------------------------------------------------------------------------------------|--|
| <u>スケジューラートップ</u>   <u>月表元</u>   <u>週表元</u>   <u>本日表元</u>   <u>新規作成</u>   <u>検索</u>   スケジューラー設定   <u>戻る</u> |  |
|                                                                                                    |  |
| スケジュ・ラ・設定                                                                                                   |  |
| 表示時刻設定 08:00 🗸 ~ 21:00 🖌                                                                                    |  |
| スケジュールのインボート <u>イ・ボート</u><br>スケジュールのエクスボート <u>イロンロード</u><br>2                                               |  |
|                                                                                                    |  |
| キャンセル 設定保存                                                                                                  |  |
|                                                                                                    |  |
| ▼スケジュールのインポート                                                                                               |  |
| ファイル 選択 参照                                                                                                  |  |
| インポート                                                                                                    |  |
|                                                                                                    |  |

参照ボタン(①)をクリックすると、ファイルの選択ウィンドウが表示されますので、インポートをおこなうスケジュールファイルを 指定してください。

※ なお、インポート可能なデータ形式はGoogleカレンダーなどで作成可能なiCAL形式です。

他スケジュールにデータを移すには、「ダウンロード」ボタン②をクリックし作成されるデータを使用してください。 データ形式はインポート同様iCAL形式です。

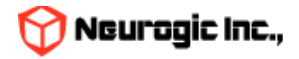

### 学生検索機能

| 学生検索                                    |                              |                    |            |               |  |  |  |  |  |
|-----------------------------------------|------------------------------|--------------------|------------|---------------|--|--|--|--|--|
|                                         | ※部分一致で検索を                    | 行います               |            |               |  |  |  |  |  |
| 学籍番号                                    |                              |                    |            |               |  |  |  |  |  |
| ▶ 氏名                                    |                              |                    |            |               |  |  |  |  |  |
| ▶ 氏名力ナ                                  |                              |                    |            |               |  |  |  |  |  |
| ▶ 学部/学科/コース                             | -                            |                    |            |               |  |  |  |  |  |
| 検索 CSV                                  |                              |                    |            |               |  |  |  |  |  |
| ※その他学                                   | ※色帯のついた学生は「<br>生は「担当授業履修学生」; | 指導担当学生」<br>および「所属の | 学生」を表示     |               |  |  |  |  |  |
| 所属 ▲ ▼                                  | 学籍番号 🔺 💆                     | 学年 ▲ ▼             | 氏名 🔺 💆     |               |  |  |  |  |  |
| 政策創造研究科(学生)                             | WITS0020                     | 3                  | WITテスト学生20 | ウィットテストガクセイ20 |  |  |  |  |  |
| 政策創造研究科(学生)                             | WITS0019                     | 3                  | WITテスト学生19 | ウィットテストガクセイ19 |  |  |  |  |  |
| 情報科学部(学生)                               | WITS0018                     | 3                  | WITテスト学生18 | ウィットテストガクセイ18 |  |  |  |  |  |
| 社会学部(学生)                                | WITS0017                     | 4                  | WITテスト学生17 | ウィットテストガクセイ17 |  |  |  |  |  |
| 社会学部(学生)                                | WITS0016                     | 4                  | WITテスト学生16 | ウィットテストガクセイ16 |  |  |  |  |  |
| 文学部 (学生)                                | WITS0015                     | 4                  | WITテスト学生15 | ウィットテストガクセイ15 |  |  |  |  |  |
| 文学部 (学生)                                | WITS0014                     | 3                  | WITテスト学生14 | ウィットテストガクセイ14 |  |  |  |  |  |
| 文学部 (学生)                                | WITS0013                     | 4                  | WITテスト学生13 | ウィットテストガクセイ13 |  |  |  |  |  |
| 法学部(学生)                                 | WITS0012                     | 4                  | WITテスト学生12 | ウィットテストガクセイ12 |  |  |  |  |  |
| 理工学部(学生)                                | WITS0011                     | 4                  | WITテスト学生11 | ウィットテストガクセイ11 |  |  |  |  |  |
| デザイン工学部(学生)                             | WITS0010                     | 4                  | WITテスト学生10 | ウィットテストガクセイ10 |  |  |  |  |  |
| 社会学部(学生)                                | WITS0009                     | 4                  | WITテスト学生09 | ウィットテストガクセイ09 |  |  |  |  |  |
| (2) (2) (2) (2) (2) (2) (2) (2) (2) (2) | WITCOOOR                     | 4                  | WITモフト学生08 | ウィットニフトガクセィック |  |  |  |  |  |

• 学籍番号、氏名、氏名カナ、所属で学生の検索が可能です。

CSVダウンロードも可能です。
 ※今回の構築では個人情報にあたる情報の連携をおこなっていない為、所属、学籍番号、学年、氏名のみ参照可能です。

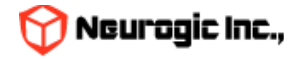

### 教職員検索機能

| <b>减</b> 貝使希                                                                                |                                                          |                                        |                                         |                                                                                                    |                                                                         |  |  |  |
|---------------------------------------------------------------------------------------------|----------------------------------------------------------|----------------------------------------|-----------------------------------------|----------------------------------------------------------------------------------------------------|-------------------------------------------------------------------------|--|--|--|
|                                                                                             |                                                          | ※部分一致で検索を行い                            | います                                     |                                                                                                    |                                                                         |  |  |  |
| ▶ 勤務員 <del>番</del> 号                                                                        |                                                          |                                        |                                         |                                                                                                    |                                                                         |  |  |  |
| ▶氏名                                                                                         |                                                          |                                        |                                         |                                                                                                    |                                                                         |  |  |  |
| ト氏名力ナ                                                                                       |                                                          |                                        |                                         |                                                                                                    |                                                                         |  |  |  |
| ▶検索対象                                                                                       |                                                          | ●職員 ○両方                                |                                         |                                                                                                    |                                                                         |  |  |  |
| ▶ 組織                                                                                        | -                                                        | - <b>v v</b> - <b>v</b>                |                                         |                                                                                                    |                                                                         |  |  |  |
| ▶ 教職員区分                                                                                     | □大学専                                                     | 与任教員 □大学兼任教員 □中高専<br>戦員 □嘱託職員 □臨時職員 □派 | 身任教員 □中高兼任教員 □研究員等<br>遺職員 □委託業者等(勤務員番号な | 等(勤務員番号なし)※<br>し)※S番号                                                                                          | 《P番号                                                                    |  |  |  |
| ▶ 役職                                                                                        | -                                                        | ~                                      |                                         |                                                                                                    |                                                                         |  |  |  |
|                                                                                             |                                                          |                                        |                                         |                                                                                                    |                                                                         |  |  |  |
| 総件数:1593 件 総ページ数:54                                                                         | <b>K I 1 2 3 4 5 N</b>                                   | 検索 CSV                                 |                                         |                                                                                                    |                                                                         |  |  |  |
| 総件数:1593 件 総ページ数:54<br>所属組織 ▲ ▼                                                             | <ul> <li>□ □ □ 1 2 3 4 5 ■</li> <li>勤務員番号 ▲ ▼</li> </ul> | 検索 CSV<br>M<br>氏名 ▲ ⊻                  | メールアドレス 🔺 🗴                             | 区分 🔺 🗸                                                                                                    | 役職 ▲ ▼                                                                  |  |  |  |
| 総件数:1593 件 総ページ数:54<br>所雇組織 ▲ ⊻<br>1務部財務課                                                   | 1 2 3 4 5 ▶<br>勤務員番号 ▲ ▼                                 | 検索 CSV<br>M<br>氏名 ▲ ⊻                  | メールアドレス 🔺 💆                             | 区分 ▲ ▼<br>事務職員                                                                                                 | <b>役職 ▲ ▼</b><br>課長                                                     |  |  |  |
| 総件数:1593 件 総ページ数:54<br>所雇組織 ▲ ▼<br>対務部財務課<br>学院事務部大学院課                                      | <ul> <li>□ 1 2 3 4 5 ▶</li> <li>勤務員番号 ▲ ▼</li> </ul>     | 検索 CSV                                 | メールアドレス 🔺 🗴                             | 区分 ▲ ▼<br>事務職員<br>事務職員                                                                                         | <b>役職 ▲ ▼</b><br>課長<br>課長                                               |  |  |  |
| 総件数:1593 件 総ページ数:54<br>所属組織 ▲ ▼<br>「務部財務課<br>、学院事務部大学院課<br>、金井事務部学務課デザイン工学<br>週当            | <ul> <li>□ 1 2 3 4 5 ▶</li> <li>勤務員番号 ▲ ▼</li> </ul>     | 検索 CSV<br>▶<br>氏名 ▲▼                   | メールアドレス <b>▲ ▼</b>                      | 区分 ▲ ▼<br>事務職員<br>事務職員<br>事務職員                                                                                 | 役職 ▲ ▼           課長           課長           課長           主任              |  |  |  |
| 総件数:1593 件 総ページ数:54<br>所属組織 ▲ ▼<br>「務部財務課<br>:学院事務部大学院課<br>・金井事務部学務課デザイン工学<br>1担当<br>:長室企画課 | <ul> <li>□ 1 2 3 4 5 ▶</li> <li>勤務員番号 ▲ ▼</li> </ul>     | 検索 CSV                                 | メールアドレス <b>▲ ▼</b>                      | 区分 ▲ ¥<br>事務職員<br>事務職員<br>事務職員<br>事務職員                                                                         | 役職 ▲ ▼           課長           課長           課長           課長           課長 |  |  |  |
| 総件数:1593 件 総ページ数:54<br>所属組織 ▲ ▼                                                             | <ul> <li>□ 1 2 3 4 5 ▶</li> <li>勤務員番号 ▲ ▼</li> </ul>     | 検索 CSV                                 | メールアドレス <b>▲ ▼</b>                      | <ul> <li>区分 ▲ ▼</li> <li>事務職員</li> <li>事務職員</li> <li>事務職員</li> <li>事務職員</li> <li>事務職員</li> <li>事務職員</li> </ul> | 役職 ▲ ▼       課長       課長       注任       課長       課長                     |  |  |  |

- 勤務員番号、氏名、氏名カナ、属性、所属組織、教職員区分、役職で教職員の検索が可能です。
- CSVダウンロードも可能です。

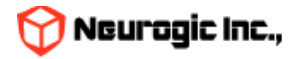

### 教室予約機能

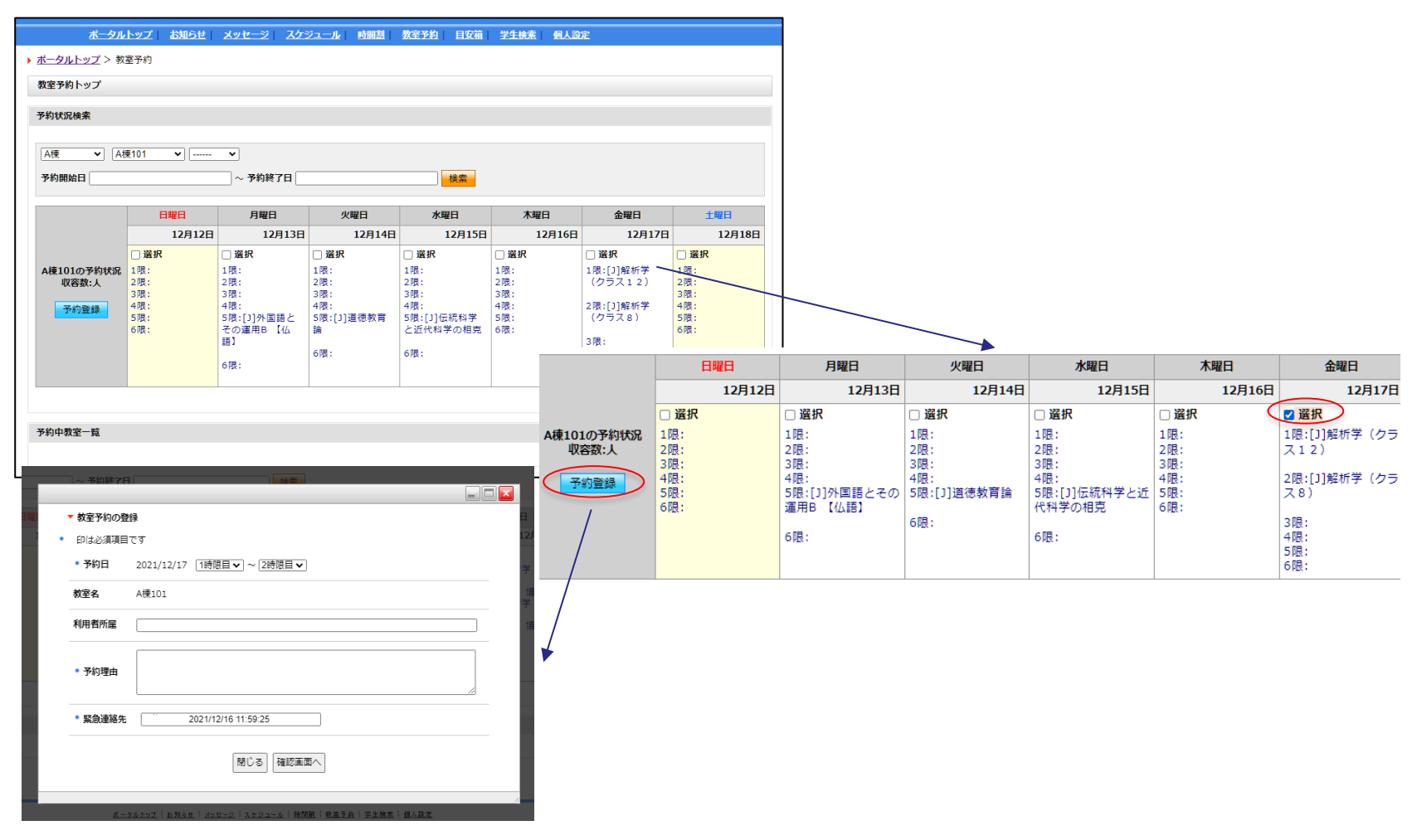

- 建物、教室を指定して教室を予約する機能です。
- 日付範囲を指定して該当教室の使用状況を参照します。授業で使用している教室や既に予約が入っている教室の情報が表示されますの で空いている時限コマに予約をおこないます。
- 希望日のチェックボックスを選択して予約登録ボタンをクリックします。
- 表示されるウィンドウで時限のFROM、TOを指定して予約登録をおこないます。

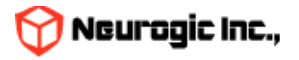

### 教室予約機能

▶ <u>ポータルトップ</u> > 教室予約

| 教室予約トップ                                  |                                                       |                                                                     |                                                                                                    |                                                            |                                                |                                                                                                    |                                                |
|------------------------------------------|-------------------------------------------------------|---------------------------------------------------------------------|----------------------------------------------------------------------------------------------------|------------------------------------------------------------|------------------------------------------------|----------------------------------------------------------------------------------------------------|------------------------------------------------|
| 予約状況検索                                   |                                                       |                                                                     |                                                                                                    |                                                            |                                                |                                                                                                    |                                                |
| A棟         ▼         A棟1           予約開始日 | 01 🔹 🗸                                                | ○<br>~ 予約終了日                                                        |                                                                                                    | 検索                                                         |                                                |                                                                                                    |                                                |
|                                          | 日曜日                                                   | 月曜日                                                                 | 火曜日                                                                                                    | 水曜日                                                        | 木曜日                                            | 金曜日                                                                                                    | 土曜日                                            |
|                                          | 12月12日                                                | 12月13日                                                              | 12月14日                                                                                                    | 12月15日                                                     | 12月16日                                         | 12月17日                                                                                                    | 12月18日                                         |
| A棟101の予約状況<br>収容数:人<br>予約登録              | □ <b>選択</b><br>1限:<br>2限:<br>3限:<br>4限:<br>5限:<br>6限: | □ 選択<br>1限:<br>2限:<br>3限:<br>4限:<br>5限:[1]外国語とその<br>運用B 【仏語】<br>6限: | <ul> <li>□ 選択</li> <li>1限:</li> <li>2限:</li> <li>3限:</li> <li>4限:</li> <li>5限:[]]道德教育論</li> <li>6限:</li> </ul> | <ul> <li>         送択         <ul> <li></li></ul></li></ul> | □ 選択<br>1限:<br>2限:<br>3限:<br>4限:<br>5限:<br>6限: | □ <b>選択</b><br>1限:[J]解析学(クラ<br>ス12)<br>2限:[J]解析学(クラ<br>ス8)<br>3限:<br>- 機:<br>- 機:<br>- た業に必要だか<br>ら<br>6限:作業に必要だか<br>ら<br>- 2000<br>- 2000<br>- 200<br>- 2000<br>- 2000 | □ 選択<br>1限:<br>2限:<br>3限:<br>4限:<br>5限:<br>6限: |

- 予約をおこなうとこのようにコマが埋まります。
- クリックすると予約詳細が表示されます。取り消しの場合はここから行います。
- 承認機能を使用している場合、この予約情報は確定前は他の人か らは見えません。
- 承認機能を利用している場合、管理者が承認をおこなうと予約確 定となります。
- 他の人の予約を直接変更はできないようになっているので譲って
   もらいたい場合はメッセージ等で相手にコンタクトしてください。

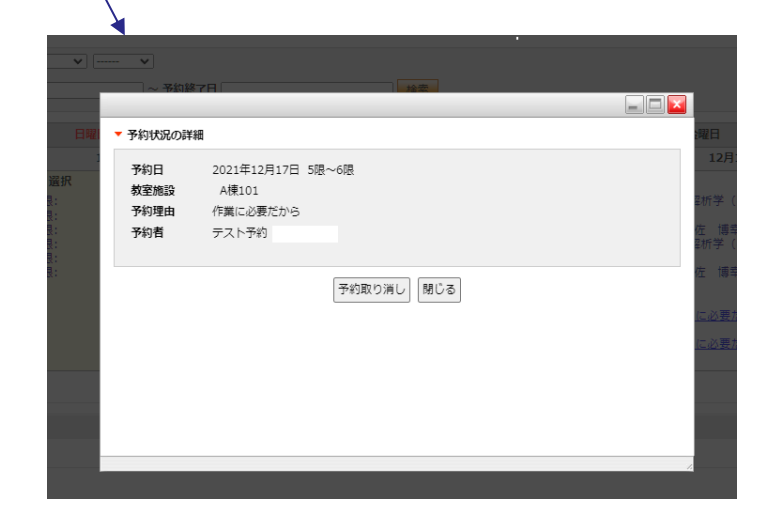

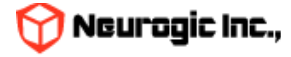

### 教室予約機能予約申請の承認・否認

| 牧室予約トップ                        |           |        |        |       |     |       |                |    |    |
|--------------------------------|-----------|--------|--------|-------|-----|-------|----------------|----|----|
| (室予約申請一覧                       |           |        |        |       |     |       |                |    |    |
| 024/07/01 ~ 2024/07/31 未処理 ✔ 検 |           |        |        |       |     |       |                |    |    |
|                                |           |        |        |       |     |       |                |    |    |
| 申請日時 予約教室                      | 予約日       | 予約開始時限 | 予約終了時限 | 申請者   | 状態  | 承認者   | 承認日時           | 処  | 理  |
| 2024/7/4 13:20 A棟 B301         | 2024/7/28 | 1      | 3      | 試験 太郎 | 未処理 |       |                | 承認 | 否認 |
| 2024/7/4 10:20 B棟 B302         | 2024/7/10 | 3      | 5      | 試験 次郎 | 承認済 | 管理 太郎 | 2024/7/5 10:23 | 承認 | 否認 |
|                                |           |        |        |       |     |       |                |    |    |

- 予約をおこなうと教室管理者の予約申請一覧に予約が表示されます。
- 承認を実施すると予約が確定し、申請者にメッセージが送信されます。
- 否認を実施すると予約はキャンセルされ、申請者にメッセージが 送信されます。

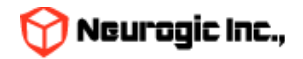

## 個人設定機能

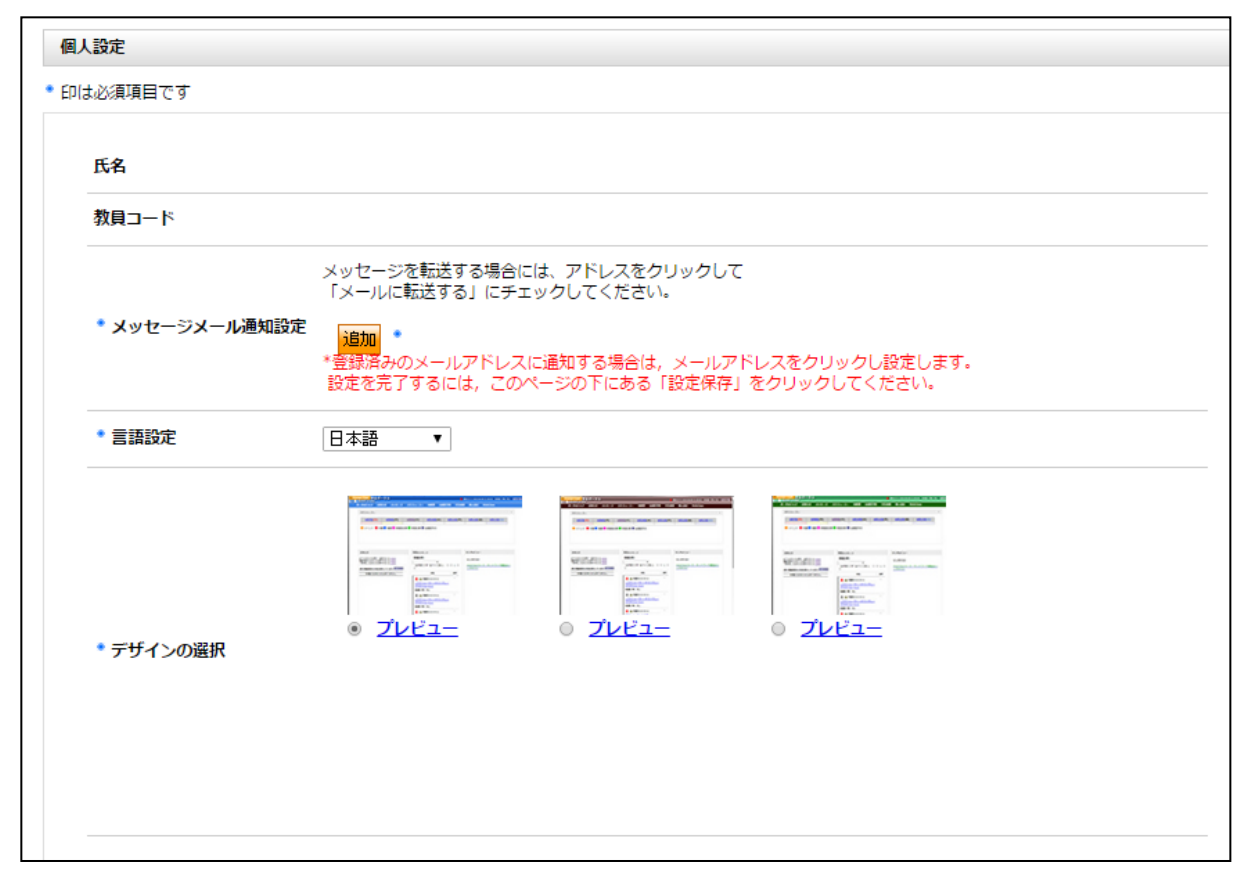

個人設定変更画面から、各種設定の変更ができます。

各項目設定後に設定保存をクリックする事で設定が反映されます。

- メッセージメール通知設定
  - メッセージなどを転送するメールアドレスの追加、削除をおこないます。
- デザインの選択
  - ポータルの見た目を選択しデザイン変更します。
- 言語設定
  - ポータルで表示される文言やメニューの言語設定を切り替えます。

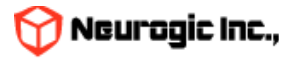